# FUJITSU

# 取扱説明書 (1/2) 「仕様と各部の名称」

# ワイドプラズマディスプレイ

#### 形名::P42VCA51W/P42HCA51W/P50XCA51W/P63XCA51W

# Plasmavision

正しく安全にお使いいただくために、ご 使用前に「取扱説明書(1/2)」および 「取扱説明書(2/2)」をよくお読みくだ さい。

特に、安全上のご注意は必ず読んで正し くお使いください。

ご使用中にわからないことや不具合が 生じたときにお役に立ちます。

お読みになった後は、お使いになる方が いつでも見られるところに「保証書」と ともに必ず保存してください。

### 目 次

| 確認していただきたいこと | 2  |
|--------------|----|
| 設置           | 3  |
| 各部の名称と働き     | 4  |
| オプション品       | 7  |
| 主な対応信号       | 8  |
| 仕様           | 9  |
| 全国サービスネットワーク | 10 |
|              |    |

保証書別添

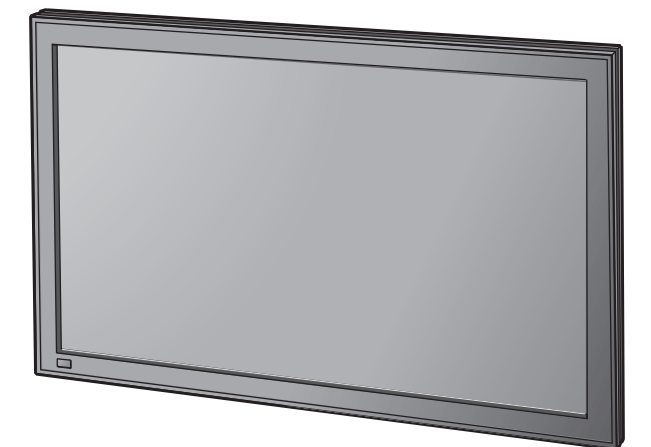

株式会社富士通ゼネラル

外観イラストは 42V 型を元にしています。他の機種では実物と多少異なる場合がありますのでご了承ください。 本体に記載されている形名(10 桁英数字)の末尾は、本体の色および管理番号です。

# 確認していただきたいこと

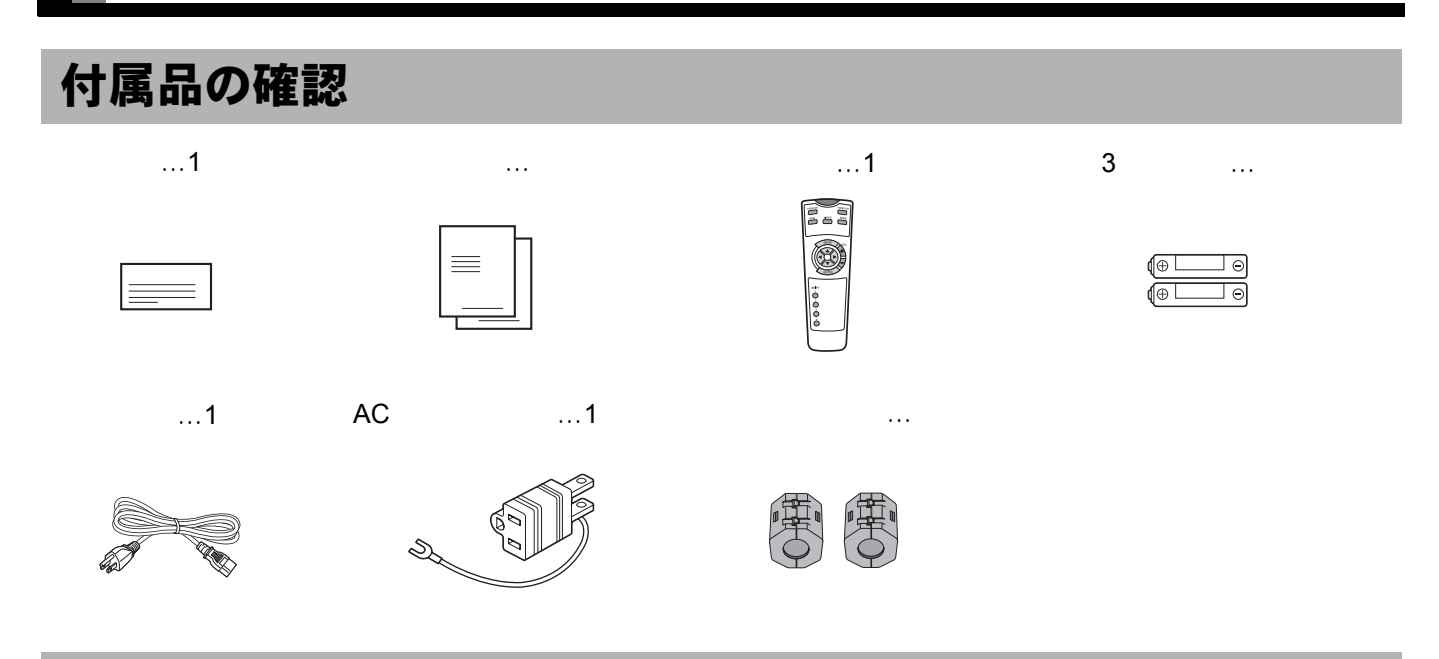

## 外部機器の接続

接続する前に、本機および、接続機器の電源を必ず「切」にしてください。 外部機器との接続ケーブルは付属していません。パソコンの機種などにより使用する接続ケーブルが異なりますの で、販売店にご相談の上、お買い求めください。

端子の位置、種類を確認して、正しく接続してください。 コネクターおよび端子がゆるんでいると、画像が乱れたり、色などが正常に表示されない場合がありますので、しっ かり確実に接続してください。

フェライトコアは不要電波を軽減するために使用します。下記のように正しく取り付けてください。

●フェライトコア…2個

電源入力端子、RS-232C端子にケーブルを接続するときは、端子近くに下図のように取り付けてください。

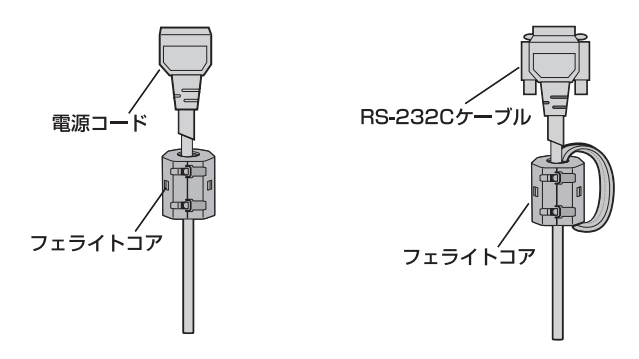

設置

本機内部の温度上昇を防止するため、本機周囲に風通しの空間を設けてください。また放熱をよくするために、本 機周囲には下図の空間(最低距離)を設けてください。

本機を設置するときには、オプションの卓上スタンド、天吊りユニット、壁かけユニットなどを必ず使用してくだ さい。設置は、販売店にご依頼ください。

本機を設置するときには、各オプションの取付説明書をご覧ください。 本機の周囲温度を0~40 の範囲に保つことができる場所に設置してください。 本機を左右および背面方向へは傾けないでください。 電源コード、接続ケーブルは引っかからないように、壁、床などの隅に配線してください。 事故防止と地震などのときの安全確保のため、転倒防止の処置をしてください。

ディスプレイ部

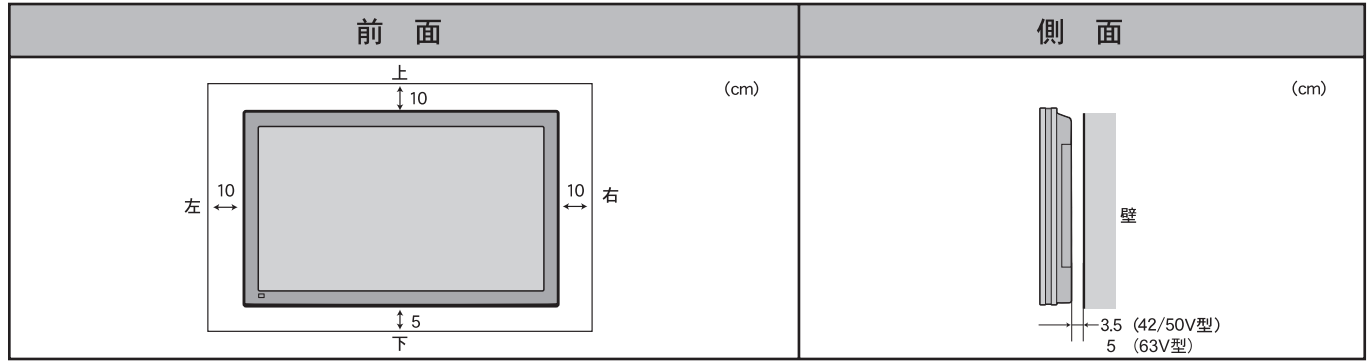

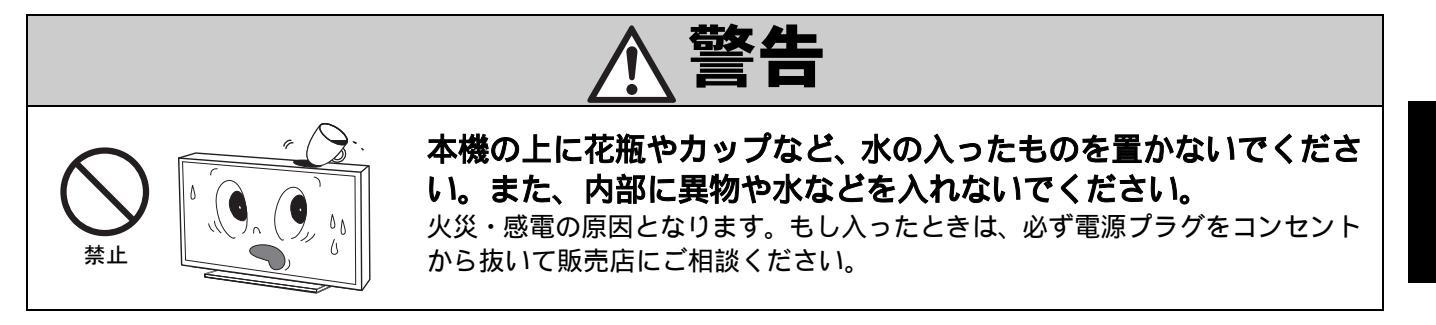

#### お知らせ

本機は、精密機器のため、輸送時には専用の包装材を利用してください。その際に、専用の包装材以外は、使用しないでください。 オプション品については、7ページを参照ください。 日本語

# 各部の名称と働き

# 前面

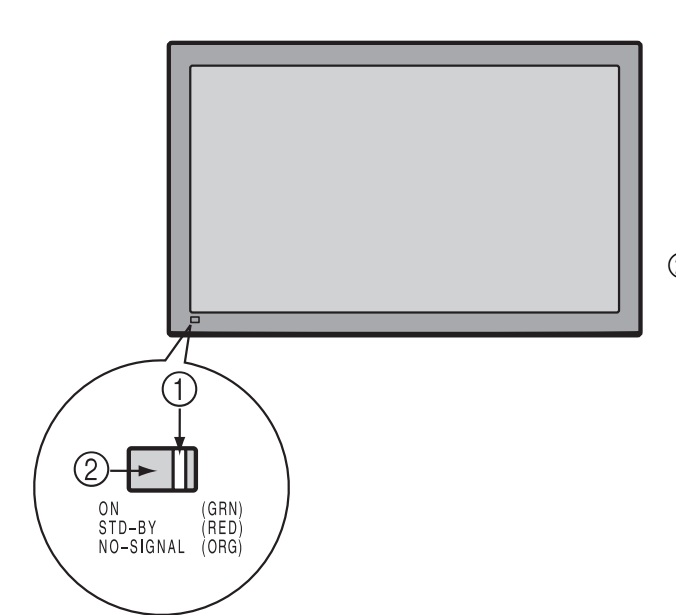

#### ①電源ランプ

電源の状態を表示します。

- 点灯(赤色) :待機状態
- 点灯(緑色) :電源「入」状態
- 点灯(橙色) : DPMS(節電機能)状態の節電状態

(取扱説明書(2/2)19ページ参照)

点滅 (赤色、緑色):内部異常(点滅のしかたで異常状態を 示します)

②リモコン受信部

リモコンからの信号を受信します。

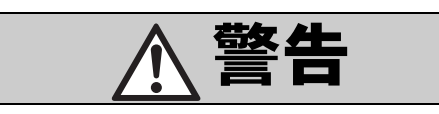

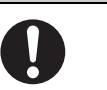

電源ランプが赤色および緑色で点滅しているとき(内部異常時)は、すぐに電源プラグをコンセントから抜いて、販売店にご連絡ください。そのまま放置しますと、火災・感電の原因となります。

### 底面

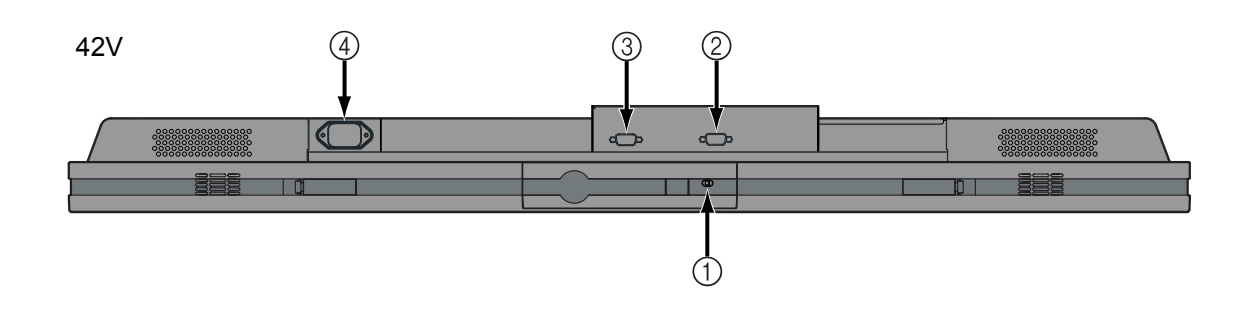

#### 50V/63V 型

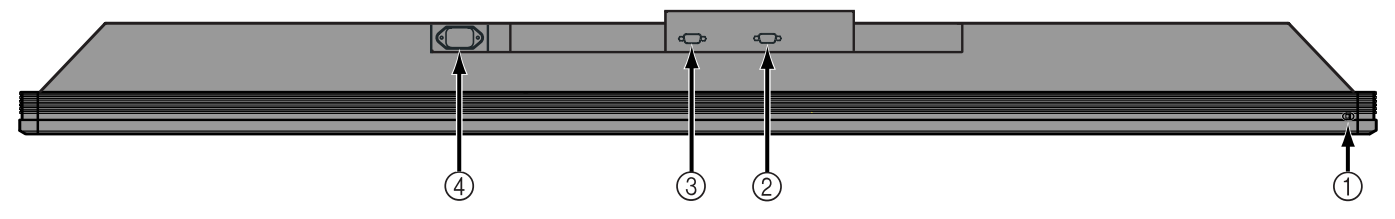

#### ① OFF / STD-BY Ů / Iスイッチ

OFF : 電源ランプが消灯します。そしてリモコンで電源が入らなくなります。
 一部には電源が供給されています。

■ STD-BY (): 電源ランプが「赤色」に点灯します。そしてリモコンで電源の「入」「切」ができるように なります。

#### ②RS-232C入力端子(RS-232C)

パソコンで本機を制御するための端子です。パソコンの RS-232C 端子と接続します。 ケーブルを接続するときはフェライトコアを取り付けてください。(2ページ参照)

#### ③RGB1入力端子(RGB1 INPUT/mD-sub)

パソコンのモニター(アナログ RGB)出力端子と接続します。 (テレビチューナー搭載モデルには装備していません。)

#### ④電源入力端子

付属品の電源コードを接続します。

電源コードを接続するときはフェライトコアを取り付けてください。(2ページ参照)

#### お知らせ

本機は、精密機器のため、輸送時には専用の包装材を利用してください。その際に、専用の包装材以外は、使用しないでください。 オプション品については、7ページを参照ください。

# 入力端子の説明

#### mD-sub 端子 ( RGB1 INPUT/mD-sub )

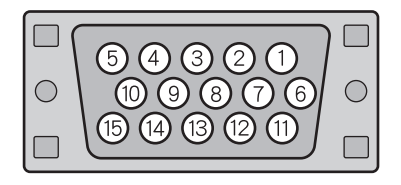

| ピン番号 | 入力信号   | ピン番号 | 入力信号         |
|------|--------|------|--------------|
| 1    | 赤      | 9    | —            |
| 2    | 禄      | 10   | Ground       |
| 3    | 青      | 11   | —            |
| 4    | —      | 12   | —            |
| 5    | Ground | 13   | 水平(H)同期(TTL) |
| 6    | Ground | 14   | 垂直(V)同期(TTL) |
| 7    | Ground | 15   | —            |
| 8    | Ground | 外枠   | Ground       |

RS-232C 端子 ( RS-232C )

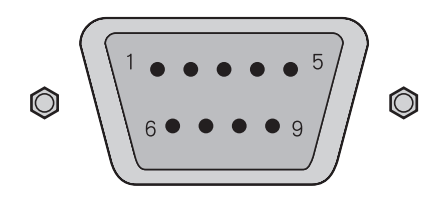

| ピン番号 | 入力信号                     |
|------|--------------------------|
| 1    | DCD(Data Carrier Detect) |
| 2    | RD (Received Data)       |
| 3    | TD(Transmit Data)        |
| 4    | DTR(Data Terminal Ready) |
| 5    | GND (Ground)             |
| 6    | DSR(Data Set Ready)      |
| 7    | RTS(Request To Send)     |
| 8    | CTS(Clear To Send)       |
| 9    | RI(Ring Indication)      |

#### お知らせ

機種、オプション機能によって、端子配列が異なる場合や機能が無い場合があります。 本体表示を確認ください。

オプション品

| 壁掛けユニット    | 取付け角度 0゜~ 15゜ | P-WB4201 形(42V 型用/ 50V 型用)<br>P-WB6300 形(63V 型用) |  |
|------------|---------------|--------------------------------------------------|--|
| 天吊りユニット    | 取付け角度 5゜~ 25゜ | P-CT4200 形(42V 型用/ 50V 型用)<br>P-CT6300 形(63V 型用) |  |
| <br>卓上スタンド |               | P-TT4200 形(42V 型用/ 50V 型用)<br>P-TT6300 形(63V 型用) |  |

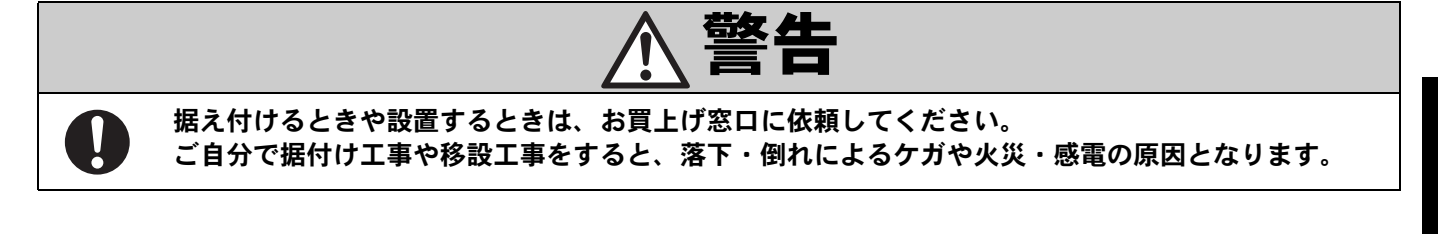

お知らせ

本機にオプション品を取り付けた場合は、オプション品の取扱説明書または取付説明書の設置仕様に従ってく ださい。 本機とオプション品の間には、若干の色の差があります。

オプション品は、機能・性能の向上のため、仕様・形名が変更になる場合があります。販売店にご相談のうえ、お買い求めください。

日本語

# 主な対応信号

RGB の調整値は最新の4種類の信号を記憶します。5種類目の信号を入力すると、一番初めに入力した信号の調整 値がクリアされます。保存したい信号を入力し、「表示位置 / サイズを調整する」(取扱説明書 2/2 参照)の説明に したがってお好みの画面に調整してください。調整が終了するとその調整値が自動的に保存されます。調整後、同 じ信号が入力されると最後に保存された調整値で表示されます。

#### 主な対応信号(RGB モード)

| 表示(ドットライン)  | 水平周波数(kHz) | 垂直周波数(Hz) | 対応信号      |
|-------------|------------|-----------|-----------|
| 640 × 480   | 31.47      | 59.94     | VGA       |
| 640 × 480   | 37.50      | 75.00     | VGA 75Hz  |
| 640 × 480   | 43.27      | 85.01     | VGA 85Hz  |
| 720 × 400   | 31.47      | 70.09     | 400 ライン   |
| 800 × 600   | 37.88      | 60.32     | SVGA 60Hz |
| 800 × 600   | 46.88      | 75.00     | SVGA 75Hz |
| 800 × 600   | 53.67      | 85.06     | SVGA 85Hz |
| 1024 × 768  | 48.36      | 60.00     | XGA 60Hz  |
| 1024 × 768  | 60.02      | 75.03     | XGA 75Hz  |
| 1024 × 768  | 68.68      | 84.99     | XGA 85Hz  |
| 1280 × 1024 | 63.98      | 60.02     | SXGA 60Hz |
| 1280 × 1024 | 79.98      | 75.03     | SXGA 75Hz |
| 1600 × 1200 | 75.00      | 60.00     | UXGA 60Hz |
| 1600 × 1200 | 106.25     | 85.00     | UXGA 85Hz |
| 848 × 480   | 31.02      | 60.00     |           |
| 852 × 480   | 31.72      | 59.97     |           |
| 1360 × 768  | 47.71      | 60.01     |           |
| 720 × 485   | 15.73      | 59.94     | 60 フィールド  |
| 720 × 575   | 15.63      | 50.00     | 50 フィールド  |

表示画素数が 852 × 480 のモデルは対応しておりません。

お知らせ

- ・本機は入力信号によって縮小補間による圧縮表示をする場合があります。
- ・水平、垂直周波数が範囲内でも、入力信号によっては画面に「Out of range」が表示されることがあります。 この場合には、上記、入力信号より別の周波数に合わせてください。
- ・入力信号は『取扱説明書 2/2 のその他の設定』の『状態表示』で確認できます。
- ・機種、オプション機器によって機能が無い場合や変更になることがあります。

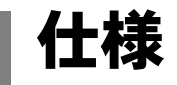

#### **■ワイドプラズマディスプレイ**

| 形名                                                                                | P42VCA51W                   | P42HCA51W          | P50XCA51W           | P63XCA51W           |
|-----------------------------------------------------------------------------------|-----------------------------|--------------------|---------------------|---------------------|
| 画面サイズ                                                                             | 42V 型ワイド                    | 42V 型ワイド           | 50V 型ワイド            | 63V 型ワイド            |
|                                                                                   | (幅92.1cm×高さ51.8cm、          | (幅92.2cm×高さ52.2cm、 | (幅110.6cm×高さ62.2cm、 | (幅139.3cm×高さ78.3cm、 |
|                                                                                   | 対角 105.7cm)                 | 対角 106.0cm)        | 対角 126.9cm)         | 対角 159.8cm)         |
| アスペクト比                                                                            | 16:9(ワイド)                   |                    |                     |                     |
| 表示画素数                                                                             | 852(横)× 480(縦)              | 1024(横)× 1024(縦)   | 1366(横)× 768(縦      | )                   |
| 質 量                                                                               | 31kg                        | 29.5kg             | 45kg                | 72kg                |
| 外形寸法                                                                              | 103.5(幅)× 64.0(高            | 哥さ) × 8.5 (奥行) cm  | 121.2(幅)×72.6(高さ)   | 150.4(幅)×89.4(高さ)   |
|                                                                                   | (突起部を含まず)                   |                    | × 9.8(奥行)cm         | × 12.0(奥行)cm        |
|                                                                                   |                             |                    | (突起部を含まず)           | (突起部を含まず)           |
| 使用電源                                                                              | 原 AC100V 50 / 60Hz          |                    |                     |                     |
| 消費電力                                                                              | 300W                        | 350W               | 470W                | 620W                |
| 接続端子 RGB1入力 mD-sub3列15ピン<br>映像信号:0.7Vp-p/75<br>同期信号:TTLレベル<br>制御 RS-232C D-sub9ピン |                             |                    |                     |                     |
| 動作使用条件                                                                            | 作使用条件 温度 0 ~ 40 湿度 20 ~ 80% |                    |                     |                     |
| 付 属 品 保証書1通、取扱説明書2冊、リモコン1個、単3形乾電池2本、電源コード1本、<br>AC変換アダプタ1個、フェライトコア2個              |                             |                    |                     |                     |

#### お知らせ

- ・仕様および外観は、改善のため変更することがありますのでご了承ください。
- ・本機を使用できるのは、日本国内のみです。
- この製品はクラス A 情報技術装置です。住宅環境で使用する場合は、電波障害を発生させる恐れがあります。
   この際、この製品の利用者は適切な手段を講ずることが必要とされることがあります。
- ・この装置は、「JIS C 61000-3-2 適合品」 です。
- ・長時間、連続して画面を見ていると目が疲れます。ディスプレイから離れた場所からご覧になり、ときどき目を休めてください。(画面からの距離は、1.6m以上(42V型)/1.9m以上(50V型)/2.4m以上(63V型)が目安です)
- 「Plasmavision"は当社の登録商標です。」

「JIS C 61000-3-2 適合品」とは、日本工業規格「電磁両立性 - 第 3-2 部:限度値 - 高調波電流発生限度 値(1相当たりの入力電流が20A以下の機器)」に基づき、商用電力系統の高調波環境目標レベルに適合して 設計・製造した製品です。

# 全国サービスネットワーク

修理・お取扱い・お手入れなどのご相談は、まずお買上げの販売店へお申し付けください。 転居や贈答品などでお困りの場合は、当社サポートセンターまたは最寄りのサービスセン ターへご相談ください。

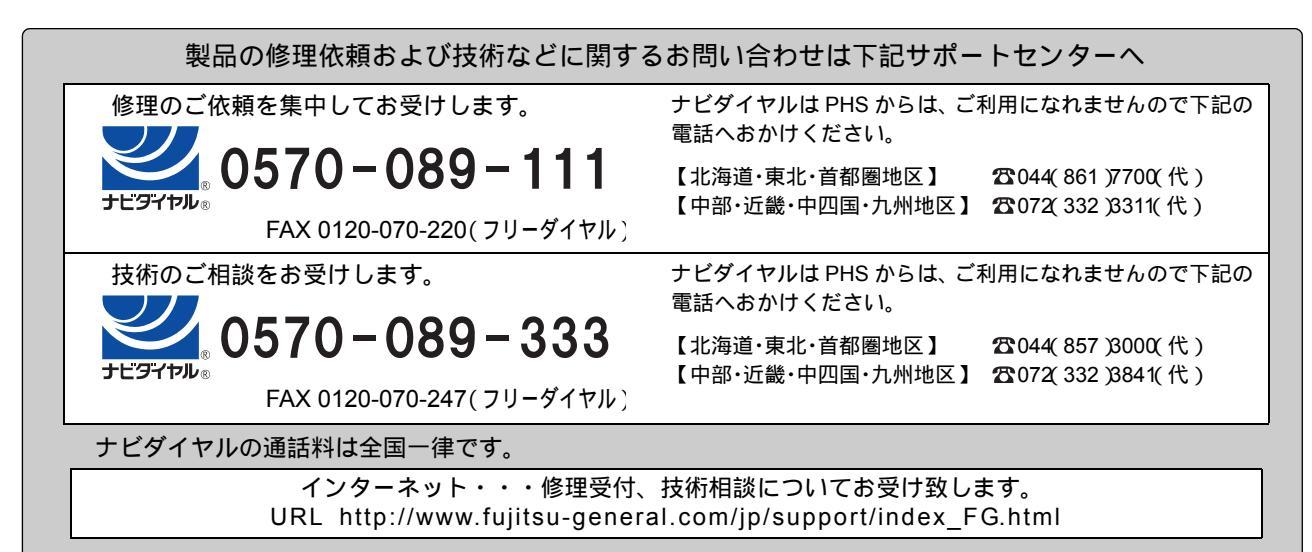

#### 北 海 道・東 北 地 区

北海道全域・青森・岩手・秋田・宮城・山形・福島地区

#### サービスセンター

北海道 ☎011(241)4622(代)〒060-0007 札幌市中央区北七条西13丁目9番地の1塚本ビル 青 森 ☎017(722)9012(代)〒030-0813 青森市松原1-5-5サンシャインブラザ松原B-101 盛 岡 ☎019(638)5130(代)〒020-0891 岩手県紫波郡矢市町流通センター南3-9-5 仙 台 ☎022(239)5106(代)〒983-0034 仙台市宮城野区扇町3丁目5番5-5 山 形 ☎023(645)6330(代)〒990-0832 山 形市 城 西町4丁目20番31号 郡 山 ☎024(922)5570(代)〒963-8024 郡山市朝日2-1-5丸久ビル105号

|   | da na |   | 1.11 |      |
|---|-------|---|------|------|
| 百 | おく    | 券 | 111  | _ IX |
|   |       |   |      |      |

東京地区および新潟・群馬・栃木・茨城・埼玉・千葉・ 神奈川・静岡・山梨・長野地区

#### サービスセンター

東京第一 ☎03(3864)9331(代) 〒111-0051 東京都台東区蔵前4丁目18番6号蔵前柴田ビル 東京第二 ☎0422(53)6709(代) 〒180-0014 武蔵野市関前3丁目15番10号秋山ビル1階 東京第二 ☎0422(36)5697(代) 〒192-0014 八王子市片會町311番1号リーベ片倉1階 高 崎 ☎027(328)711(代) 〒370-0831 高 崎 市 新 町 6 番 1 9 号 宇都宮 ☎028(662)8221(代) 〒321-0912 宇都宮市石井町 2 5 7 8 番地 大 宮 ☎048(668)4812(代) 〒321-0912 宇都宮市石井町 2 5 7 8 番地 大 宮 ☎048(668)4812(代) 〒331-0811 さいたま市北区吉野町2丁目202番地1号 千 葉 ☎043(266)6151(代) 〒260-0843 千葉市中央区末広5丁目11番9号 柏 ☎04(7167)7163(代) 〒277-0023 柏市中央1丁目9番2号久保ビル14階 横 浜 ☎045(944)3900(代) 〒224-0007 横浜市都筑区在田南5丁目18番53号 川 崎 ☎044(861)7825(代) 〒213-8502 川崎市高津区末長1116番地 静 岡 ☎054(237)8859(代) 〒422-8034 静岡市駿河区高松2丁目17番33号 松 本 ☎0263(27)8246(代) 〒390-0841 松本市渚5丁目10番11号折井ビル14階

住所・電話番号は変更になることが ありますのでご了承ください。

(平成 17 年 10 月 1 日現在)

#### 中 部・近 畿 地 区

静岡・富山・石川・福井・岐阜・愛知・三重・滋賀・京都・ 大阪・兵庫・奈良・和歌山地区

#### サービスセンター

浜 松 20053(464)0068(代)〒435-0048 浜 松 市 上 西 町 3 5 番 5 号 金 沢 20076(291)2354(代)〒921-8014 金 沢 市 糸 田 1 丁 目 7 1 番 地 名古屋 20052(775)1847(代)〒465-0028 名古屋市名東区猪高台1丁目1315番地 三 重 20059(232)7407(代)〒514-0102 津 市 栗 真 町 屋 町 1 7 0 9 番 地 京 都 20075(931)0486(代)〒601-8213 諦輔枢2世外世5日潘19日本誕ビビグラハイツ浦

#### 、阪☎072(332)3603(代)〒580-0004 松原市西野々2丁目1番45号

#### 中 国・四 国 地 区

岡山・広島・鳥取・島根・山口・香川・徳島・愛媛・高知地区

#### サービスセンター

- 岡 山 2086(244)4217(代) 〒700-0975 岡山市大元2-4-3ヤマシタ大元ビル1階
- 広 島☎082(503)5118(代)〒733-0034 広島市西区南観音町17番9号
- 松 江 200852(21)9014(代)〒690-0015 松江市上乃木9-2-17シェルプラン102 高 松 20087(885)1111(代)〒761-8084 高松市一宮町258番の1
- 松 山岙089(934)0857(代)〒790-0952 松山市朝生田町7丁目1番32号

#### 九州地区

福岡・佐賀・長崎・熊本・大分・宮崎・鹿児島・沖縄地区

#### サービスセンター

福 岡 ☎092(552)1435(代)〒815-0031 福岡市南区清水2丁目9番29号 北九州☎093(921)4572(代)〒802-0064 北九州市小倉北区片野4丁目3-18木村ビル1階 熊 本☎096(360)3981(代)〒862-0913 熊本市尾の上4丁目11-47号ミヒロビル 鹿児島☎099(254)6505(代)〒890-0073 鹿児島市宇宿3丁目17番13号

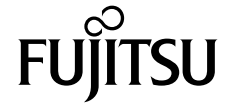

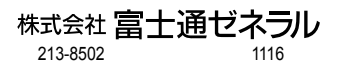

# FUJITSU

# **取扱説明書**(2/2) 「ご注意と調整方法」

# ワイドプラズマディスプレイ

# Plasmavision®

正しく安全にお使いいただくために、ご使 用前に「取扱説明書(1/2)」および「取扱説 明書(2/2)」をよくお読みください。 特に、安全上のご注意は必ず読んで正しく お使いください。

ご使用中にわからないことや不具合が生 じたときにお役に立ちます。

お読みになった後は、お使いになる方がい つでも見られるところに「保証書」ととも に必ず保存してください。

| H W            |
|----------------|
|                |
| 安全上のご注意        |
| 知っておいていただきたいこと |
| 外部機器の接続        |
|                |

オ

Ξ

| リモコンの取扱い | <br>8  |
|----------|--------|
| 基本操作     | <br>10 |
| ワイド画面で見る | <br>11 |
|          |        |

| 映像を調整する         | 12 |
|-----------------|----|
| 表示位置/ サイズを調整する  | 14 |
| その他の設定          | 16 |
| FACTORY DEFAULT | 23 |

保証書別添

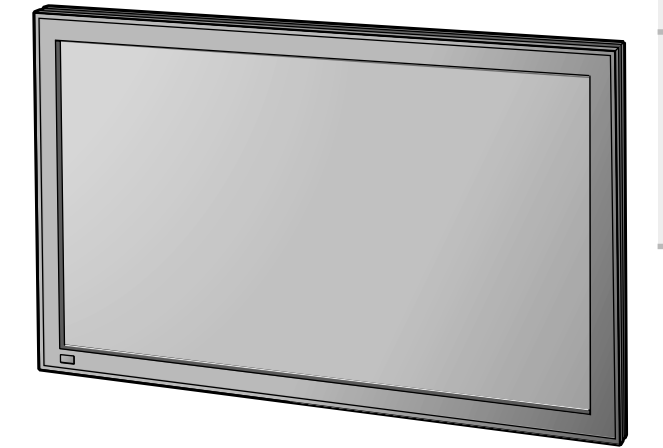

お手入れ ..... 24 アフターサービス ..... 25

. 2

. 6

. 7

株式会社富士通ゼネラル

# 安全上のご注意

ご使用の前に、この「安全上のご注意」をよくお読みのうえ、正しくお使いください。 この項目は、いずれも安全上に関する内容ですので、必ず守ってください。 「警告」「注意」の意味は次のようになっています。

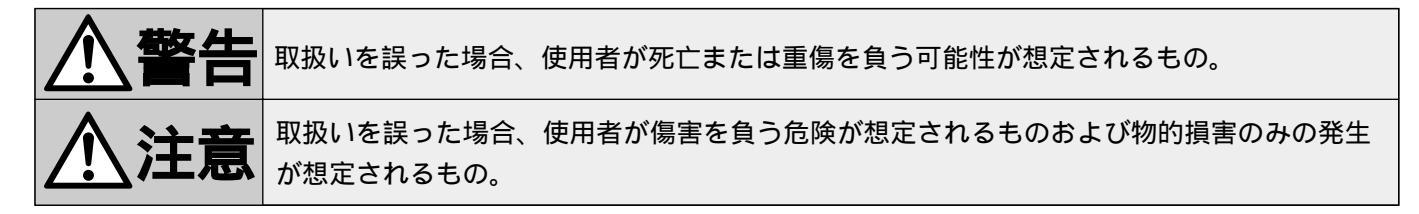

# 絵表示について

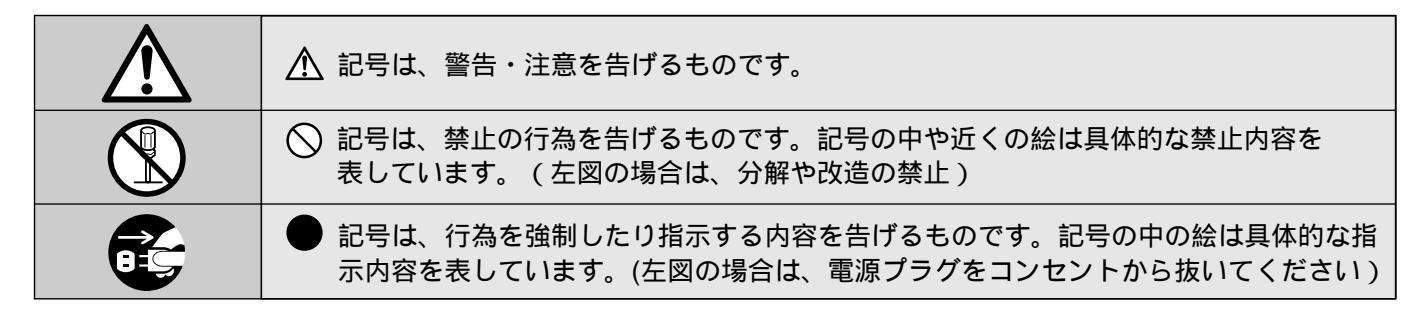

# 据付け時

| ⚠警告                                                                                                    |                                                                                                    |  |
|----------------------------------------------------------------------------------------------------|----------------------------------------------------------------------------------------------------|--|
| ぐらついた台の上や不安定な所に据え付け<br>ないでください。                                                                            | 熱器具などを近付けないでください。 直射日光の当たる所やエアコンの吹出口近く、ストーブなどの近くに置くとキャビネットが変形したり、内部が高温となり火災の原因となります。                                              |  |
| 湿気やホコリの多い所に据え付けないでく<br>ださい。                                                                                | 電源プラグは、必ず本機の近くの容易に抜き差し<br>できる場所のコンセントを使用してください。<br>本機に異常があるときは、す<br>ぐに電源プラグをコンセン<br>トから抜いてください。その<br>ままにしておきますと火災・<br>感電の原因となります。 |  |
| 通風孔をふさぐような据付けはしないでく<br>ださい。 カーテンやテーブルクロスなどを<br>掛けたりしないでください。また、あお向けや逆さまにするなどの状態でご使用になると内部が高温となり火災の原因となります。 | <b>屋外や湿気の多い場所に据え付けないでく</b><br>ださい。<br>風呂場やシャワー室などの<br>湿気の多い場所で使用しま<br>すと火災・感電の原因となり<br>ます。                                        |  |

据付け時

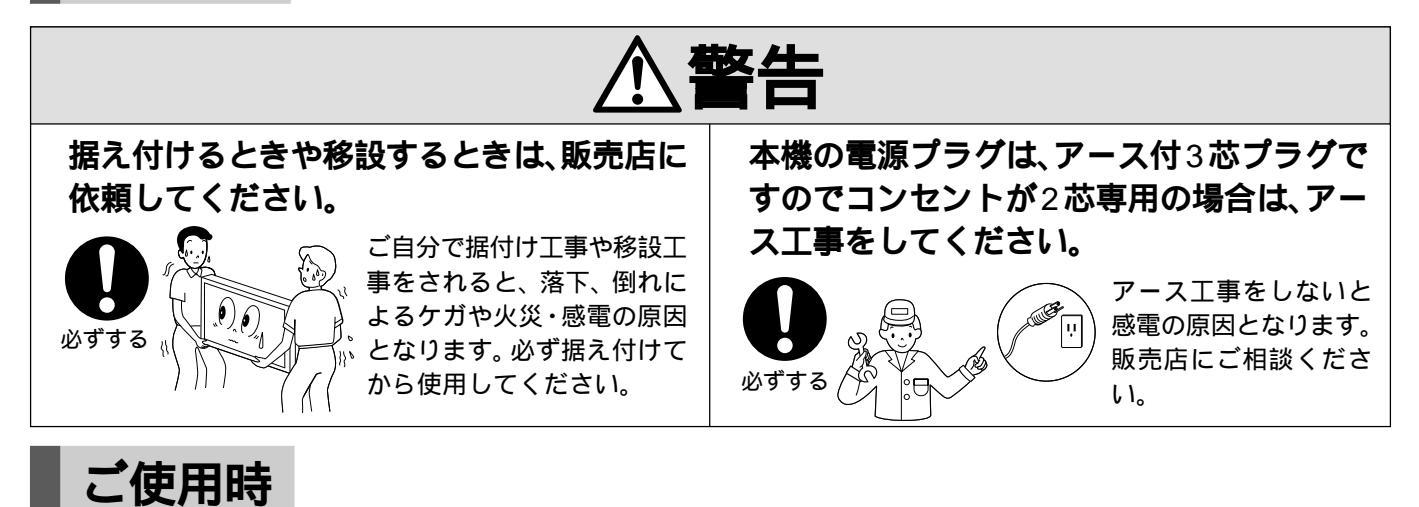

| 煙が出る、異臭がするなどの異常があるときは必<br>ず電源プラグをコンセントから抜いてください。                                                | 裏ブタ、キャビネットカバーをはずしたり分<br>解や改造をしないでください。                                     |
|-------------------------------------------------------------------------------------------------|----------------------------------------------------------------------------|
| 異常状態のときは危険ですので、必<br>ず電源プラグを抜いて煙が出なくな<br>るのを確認してから販売店にご相談<br>ください。そのままにしておきます<br>と火災・感電の原因となります。 | 内部には電圧の高い部分や<br>温度の高い部分があり、触<br>れるとやけどや感電の原因<br>となります。                     |
| 電源コードやプラグを破損しないようにし<br>てください。                                                                   | 雷が鳴りはじめたら、本機および電源プラグ<br>には触れないでください。                                       |
|                                                                                                 | 新雷で感電や火災の原因             となります。                                             |
| 電源プラグはコンセントに根元まで確実に<br>差し込んでください。                                                               | 電源は交流100∨専用コンセントを使用し<br>てください。                                             |
|                                                                                                 | 100V以外の電源は火災・<br>感電の原因となります。<br>必ずする                                       |
| 電源コードや電源プラグにストーブなどの<br>熱器具を近付けないでください。                                                          | 電源プラグにホコリが付着しないように定<br>期的にホコリを取ってください。                                     |
| 電源ケーブルを高温部に近付<br>意味 (100)<br>ないでください。火災の原<br>医となります。                                            | の<br>必ずする<br>・<br>・<br>・<br>・<br>・<br>・<br>・<br>・<br>・<br>・<br>・<br>・<br>・ |

日本語

# 安全上のご注意(つづき)

ご使用時

警告

#### 内部に異物や水などを入れないでください。

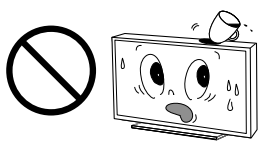

火災・感電の原因となります。 もし入ったときは、必ず電源プ ラグをコンセントから抜いて販 売店にご相談ください。

はご注意ください。

電源コードは必ずプラグ部分

を持って抜いてください。

コードを引っ張って抜くと芯

線の一部が断線し、発熱・発火

の原因となることがあります。

必ず、本機および接続する機

器の電源を切ってから行っ

てください。切らずに行いま

すと感電の原因となること

があります。

電源プラグを抜くときは電源プラグを持っ

各機器との接続は、電源を切ってから行って

リモコンを長期間ご使用にならないときは、

電池を取り出してください。

#### 電源ランプが赤色および緑色で点滅しているときは、 すぐに電源プラグをコンセントから抜いてください。

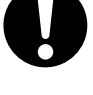

そのまま放置しますと、火災・感電の原因と なります。販売店にご連絡ください。

# ご使用時

て抜いてください。

埜止

必ずすそ

必ずする

ください。

OFF

本機に乗らないでください。

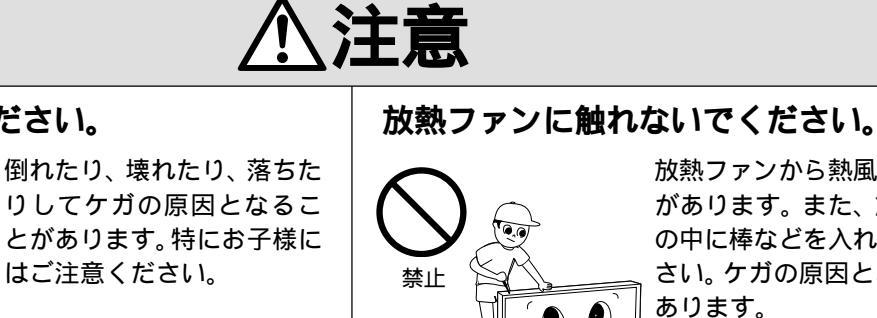

放熱ファンから熱風が出る場合 があります。また、放熱ファン の中に棒などを入れないでくだ さい。ケガの原因となることが あります。

長期間ご使用にならないときは安全のため、 必ず電源プラグを抜いてください。

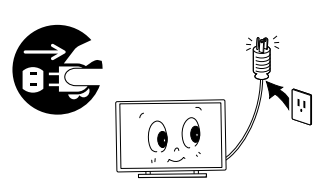

プラグ部分にホコリがた まって、発煙・発火の原因と なることがあります。

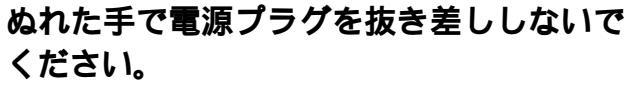

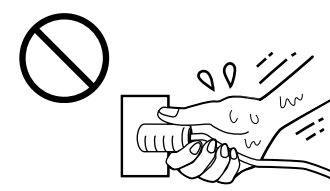

感電の原因となることが あります。

接続ケーブルを引っ張ったり、引っかけたり しないでください。

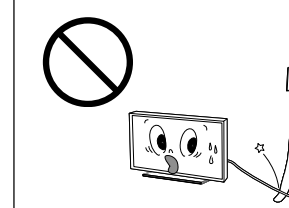

倒れたり、落ちたりしてケ ガや故障の原因となること があります。特に、お子様 にはご注意ください。

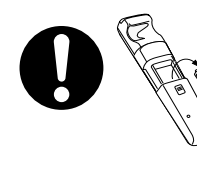

電池から液が漏れる場合があります。 ぬれた液が皮膚についたり、目や口 に入った場合は、すぐに水で洗い流 してください。なお、目がかすむな どの症状が出た場合は、医師にご相 談ください。

ご使用時

| ⚠注意                                                                                                    |                                                                                                    |
|----------------------------------------------------------------------------------------------------|----------------------------------------------------------------------------------------------------|
| 移動させる場合や、お手入れの際は、電源プラ<br>グをコンセントから抜いてください。                                                                                                    | ー年に一度くらいは内部の掃除を販売店に<br>ご依頼ください。                                                                                         |
| 電源プラグをコンセントから抜<br>いてください。電源プラグや機<br>器間の接続線をはずしたことを<br>確認のうえ行ってください。接<br>続したままですと感電の原因と<br>なることがあります。                                                                                                    | 内部にほこりがたまったまま、長い間掃除をしないと火災や故障の原因となることがあります。湿気の多くなる梅雨期の前に行うと、より効果的です。なお、内部掃除費用については販売店にご相談ください。                          |
| 本機の上に、物を置かないでください。                                                                                                    | 衝撃を与えないでください。                                                                                                    |
| 御れたり、落下してケガの原     ひとなることがあります。     日となることがあります。     ひとなることがあります。     日となることがあります。     日となることがあります。     日となることがあります。     日となることがあります。     日本ののののののののののののののののののののののののののののののののの                                                                                                    |                                                                                                    |
| 風通しの悪い所で使わないでください。                                                                                                    | 通風孔の上に物を載せないでください。                                                                                                    |
| 禁止 禁止 第止 第二 第二 第 | 本機にテーブルクロスを掛けた<br>り、じゅうたんや布団の上に置<br>いたり、他の機器を密着させて<br>載せたりして、通風孔をふさが<br>ないでください。本機内部の温<br>度が上がり、火災や故障の原因<br>となることがあります。 |
| 本機をあお向けや逆さまにして使用しない<br>でください。                                                                                                    | 梱包箱や梱包袋(ビニール袋)などは、お子様な<br>どが遊びに使わないように注意してください。                                                                         |
| そのまま使用すると故障<br>したり、火災の原因とな<br>ることがあります。                                                                                                    | 遊びに使ったりすると、ケ<br>ガや窒息する原因となるこ<br>とがあります。                                                                                 |
| 電池を入れるときは、極性表示( プラス⊕と<br>マイナス● の向き )に注意してください。                                                                                                    | 新しい電池と古い電池を混ぜたり、指定以外<br>の電池を使用しないでください。                                                                                 |
| 機器の表示通り正しく入れて<br>下さい。間違えますと電池の<br>破裂、液もれにより、火災・<br>けがや周囲を汚損する原因と<br>なることがあります。                                                                                                    |                                                                                                    |

# 知っておいていただきたいこと

# 電源の接続

必ずアースを接地してください。 本機の電源プラグは、アース付き3芯プラグです。コンセントが2芯専用の場合は、アース工事が必要です。 販売店にご相談ください。

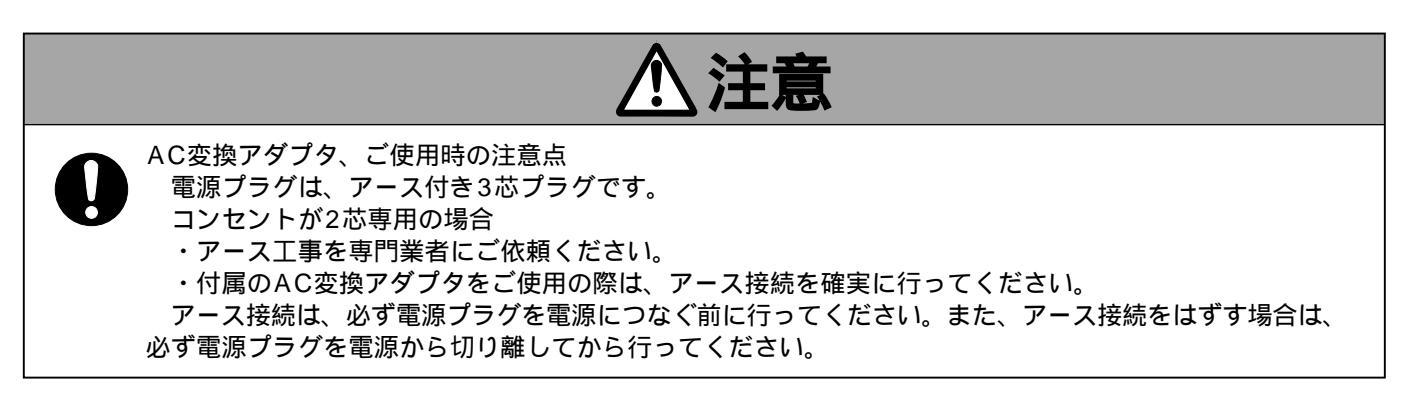

定期的に内部の点検・掃除を、販売店にご依頼ください。

長時間同一画像を表示すると、その部分の輝度が変化し、画面の一部が残像として焼き付く場合があります。本 機の寿命を長くするためにも、スクリーンオービター、ホワイトスクリーンの機能などを利用して、長時間、連 続して同一画像(パターン)を表示しないようにしてください。(20、21ページ参照)

プラズマディスプレイパネルは、非常に精密度の高い技術でつくられていて、99.99%以上の有効画素がありますが、ほんのわずかの画素が欠けたり常時点灯する場合があります。あらかじめご了承ください。

本機は動作中に内部の温度が上昇するのを防ぐために放熱用のファンが取り付けられています。

放熱ファンより熱風が出る場合がありますのでご注意ください。

他の AV 機器と相互に悪い影響が生じる場合には、販売店にご相談ください。 電磁波妨害などによる映像の乱れ、雑音や、赤外線リモコンの誤動作などが発生した場合には設置場所を変えて ください。

RGB 入力端子に特殊なパソコンを接続すると、映像が正常に表示されないことがあります。 この場合には、販売店にご相談ください。

内部に異常がある場合、内蔵されている保護回路により自動的に電源が「切」となります。その場合、電源ラン プが赤色および緑色で点滅し、故障したことをお知らせします。

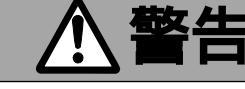

電源ランプが赤色および緑色で点滅している場合は、何らかの異常があったことをお知らせしています。 そのまま使用しますと、火災・感電の原因となりますので、必ず電源プラグをコンセントから抜いて、 販売店にご相談ください。

お知らせ外部機器との接続ケーブルは付属しておりません。販売店にご相談のうえ、お買い求めください。

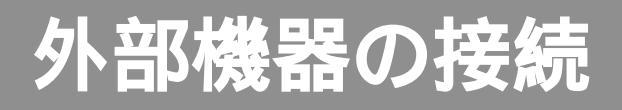

接続する前に、本機および、接続機器の電源を必ず「切」にしてください。 外部機器との接続ケーブルは付属していません。パソコンの機種などにより使用する接続ケーブルが異なりますので、 販売店にご相談し、お買い求めください。

## 外部機器との接続例

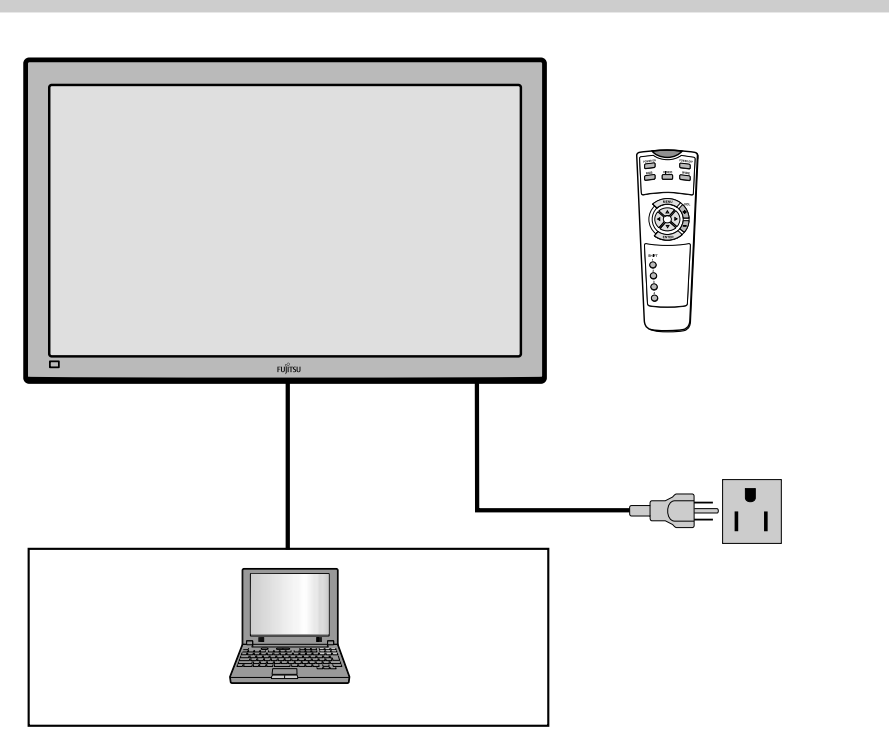

接続例

・パソコンとの接続ケーブルは、お持ちのパソコンにより異なりますので、お買上げ店にご相談の上、お買い求めくだ さい。

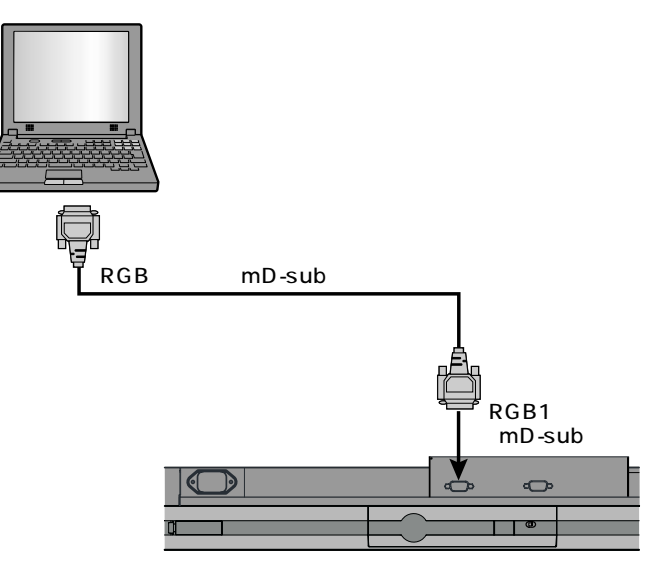

パソコンの場合

外部機器を接続するときは、電源プラグをコンセントから抜いておいてください。 接続する機器の取扱説明書も合わせてご覧ください。 機種、オプション器機によって、端子配列が異なる場合や機能が無い場合があります。 本体表示を確認ください。

# リモコンの取扱い

#### リモコン

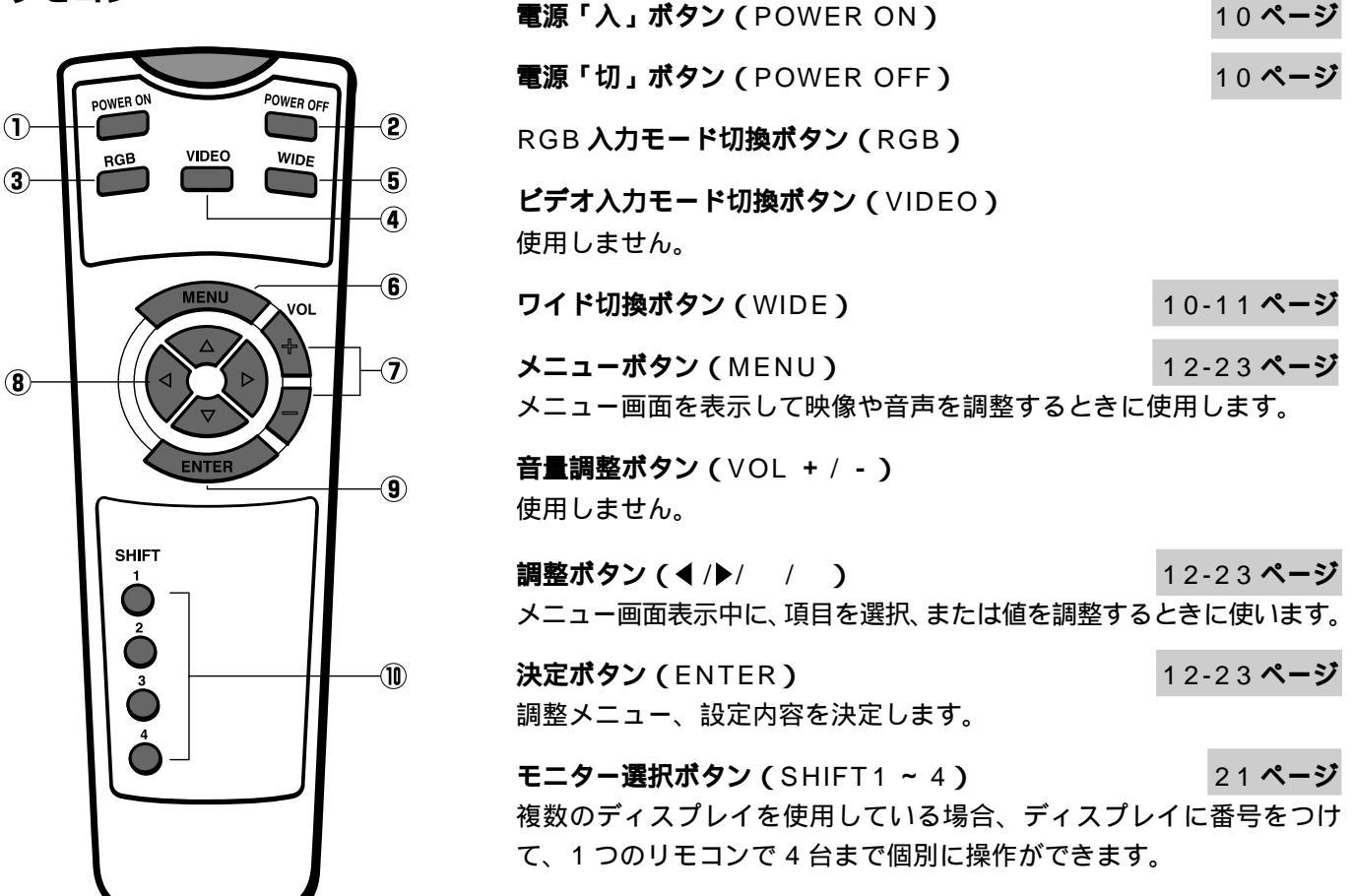

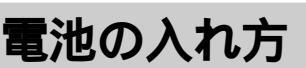

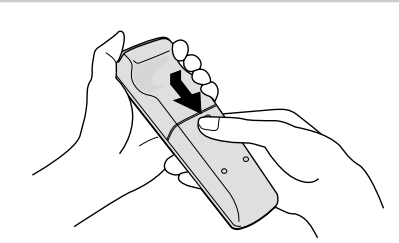

カバーを押しながらスライ ドさせ、はずします。

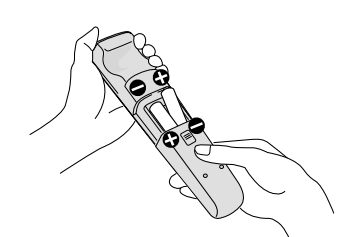

単3形電池を2本入れます。 (+)(-)を間違えないよ うに入れてください。

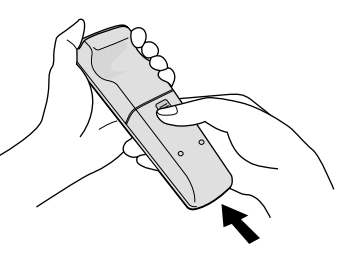

「カチッ」と音がするまで、 カバーを閉めます。

注意

電池を交換するときは、2本とも新品で、元の電池と同じ型・種類のものを必ず使用してください。 使用済みの電池は各地域の規則、あるいは公的な環境規則に従って処分してください。

お願い電池が消耗すると、リモコンが正しく動作しなくなります。新しい電池と交換してください。 充電式(Ni-Cd)電池は、使用しないでください。

機種、オプション機器によって機能が無い場合があります。

# リモコンの取扱い時のご注意

リモコンに強い衝撃を与えないでください。故障の原因となることがあります。

リモコンを水にぬらしたり、温度の高い所やストーブなどの熱器具の近くには置かないでください。故障や変形の原因となることがあります。

リモコンをベンジン・シンナーなど揮発性の液体でふかないでください。

## リモコンの受信範囲

リモコン受信部に向けて操作してください。 本機のリモコン受信部とリモコンの間に障害物を置かないでください。

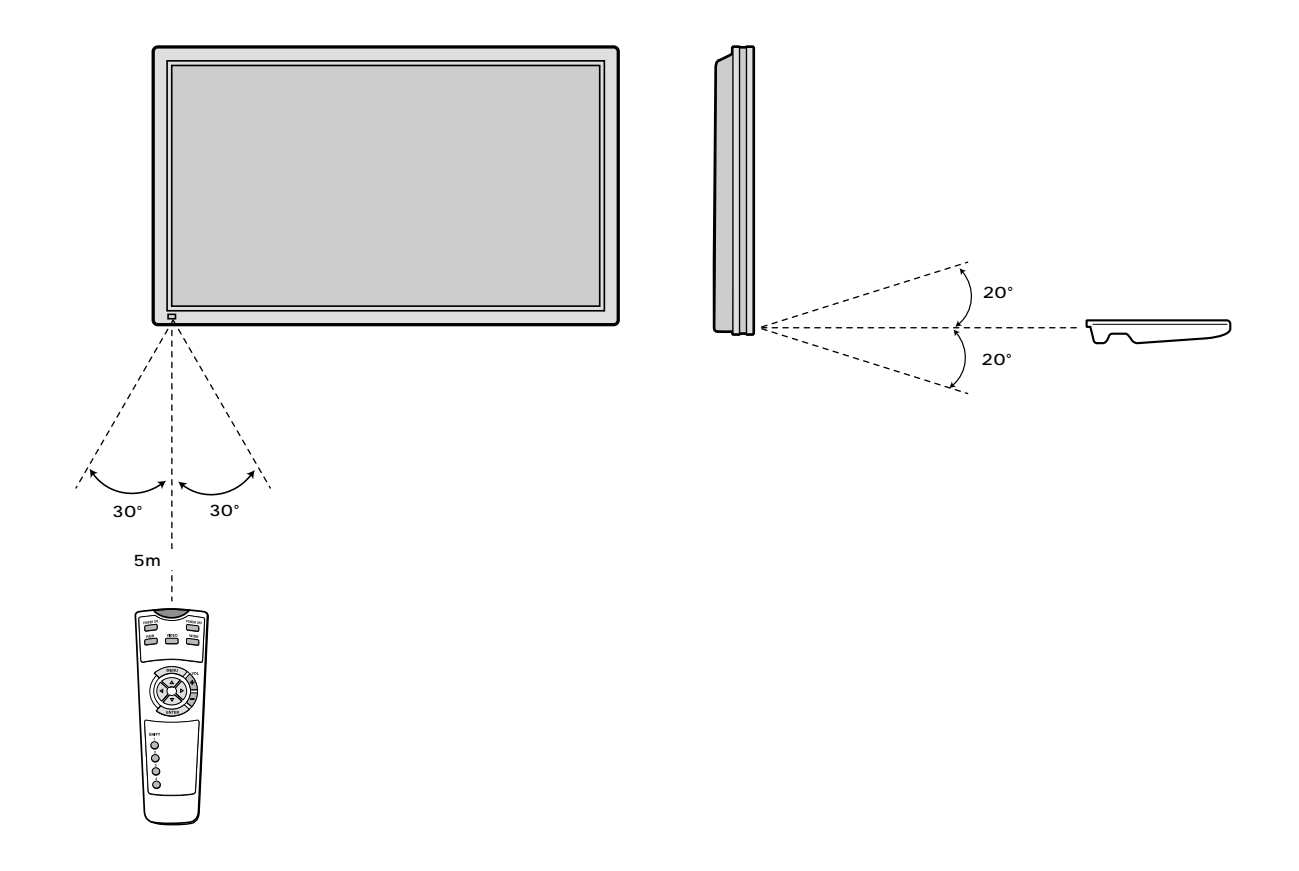

お知らせ 高周波蛍光灯などを使用していると、正しく動作しない場合があります。このようなときは、蛍光灯または、 リモコンの操作位置を変えてください。 日本語

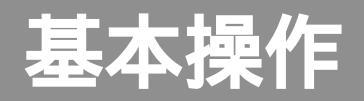

# 電源を「入」にする

| POWER ON POWER OFF            | 1 本機底面のOFF/STD-BY ひスイッ<br>チをSTD-BY ひにする。            |
|-------------------------------|-----------------------------------------------------|
|                               | 電源ランプが「赤色」に点灯します。                                   |
| HERU<br>VOL<br>ENTER<br>SHIFT | 2 POWER ONを押す<br>電源ランプが「赤色」から「緑色」に変わりま<br>す。        |
|                               | <b>3または</b> <sup>₩DEO</sup> を押す<br>入力する映像モードを選択します。 |

# 電源を「切」にする

電源が「入」のときに<sup>POWER OFF</sup>を押す 電源ランプが「緑色」から「赤色」に変わります。

| お知らせ ノーマルモードを長時間、連続して使用しますと画面が焼き付く場合があ                                                            | りますので、ご注意ください。                     |
|---------------------------------------------------------------------------------------------------|------------------------------------|
| お 願 い<br>本機では、各種の画面モードを選択することができます。テレビ番組やビの縦横比)と異なるモードを選択した場合、オリジナルの映像と見え方が<br>えで、画面モードを選択してください。 | デオソフトなどの映像比率(画面<br>違います。このことをご留意のう |
| 本機を営利目的、または公衆に視聴させることを目的としてイベント会場、<br>オリジナルの映像比率と異なる画面モードで放映すると、著作権法で保護<br>る恐れがありますので、ご注意ください。    | 飲食店などでご利用になる場合、<br>されている映像の著作権を侵害す |
| 制作者の意図を尊重するためには、オリジナルの映像比率と同じモードで                                                                 | ご覧ください。                            |
| 参照 画面のサイズ、位置を調整する方法は、14 ~ 15 ページを参照してくだ                                                           | さい。                                |
| 機種、オプション機器によって機能が無い場合があります。                                                                       |                                    |

# ワイド画面で見る

# 画面サイズを切り換える

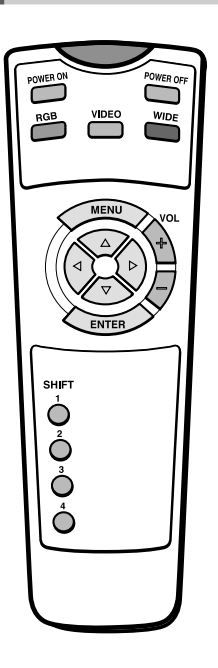

**1**┉™を押す 現在の画面モードが表示されます。 2 ┉ で画面モードを選択する 押すごとに下図のようにモードが切り換わりま Normal モードを選択したとき す。 →Normal→Wide→Zoom <sub>1</sub> 信号の種類によっては選択できないモードがあ ります。

# 画面サイズ

#### Normal

標準サイズ(横4:縦3の比率)の映像をご覧になることができます。

#### Wide

16:9の映像を4:3に圧縮した縦長の映像(スクイーズ映像)をご覧にな る場合に最適です。

#### Zoom

横長の映像を、縦横の比率を保ったまま均等に拡大して、ご覧になれます。

ģ

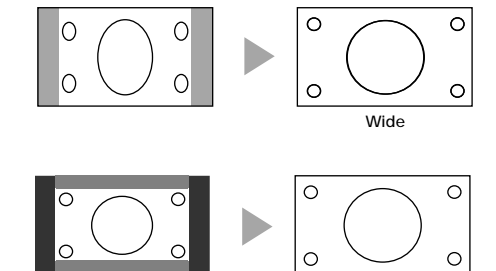

横長の映像

Normal

#### 映像比率(アスペクト)とは 映像比率(画面の縦横比)には次の種類があります。 VHF/UHF 放送, ハイビジョン放送,ワイドクリア ビスタビジョンサイズ

BS 放送(画面比率 4:3)

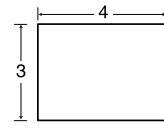

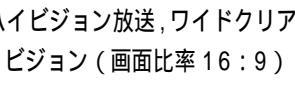

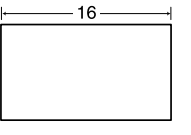

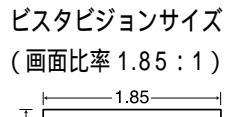

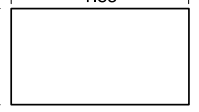

シネマビジョンサイズ (画面比率 2.35:1)

Zoom

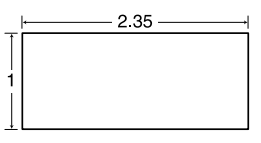

お知らせ 映像ソフトによく見られるビスタビジョンサイズソフトやシネマビジョンサイズソフトをZoomに設定して も、画面の上下に黒い部分が残る場合があります。 機種、オプション機器によって機能が無い場合があります。

# 映像を調整する ( PICTURE )

# 基本手順[例: 色合い(Tint)を調整する]

映像に関する項目は PICTURE メニュー画面から調整・設定できます。 調整・設定する入力モードを選びます。(調整・設定する内容は各入力モードごとに記憶します)

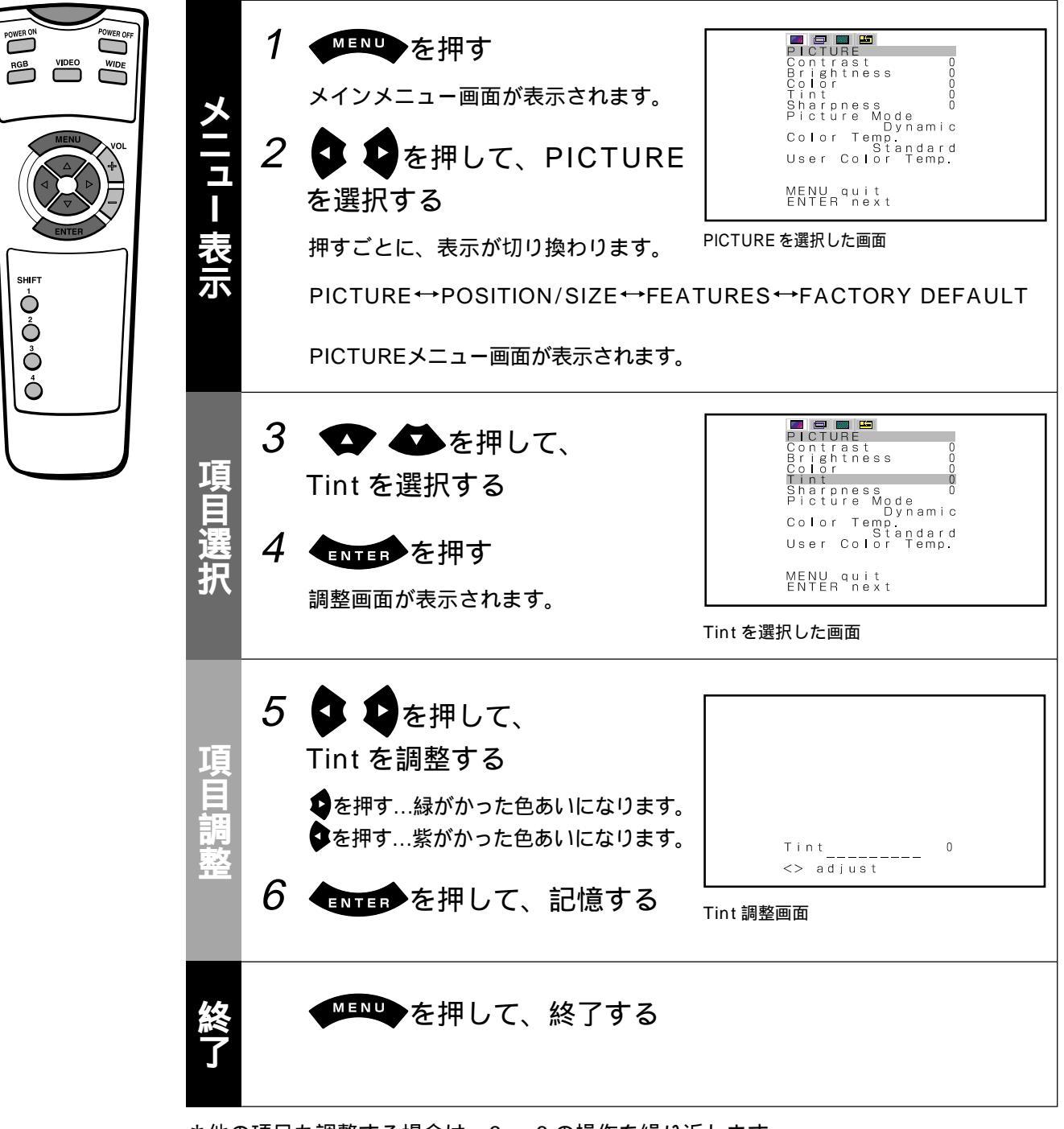

\*他の項目も調整する場合は、3~6の操作を繰り返します。

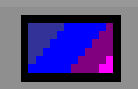

### コントラスト、明るさ、色の濃さ、色合い、画質については下記一覧表の通りです。

| 調整項目             | •             | E             |
|------------------|---------------|---------------|
| Contrast(コントラスト) | コントラストが弱くなります | コントラストが強くなります |
| Brightness(明るさ)  | 暗くなります        | 明るくなります       |
| Color(色の濃さ)      | 色が薄くなります      | 色が濃くなります      |
| Tint(色合い)        | 紫がかった色合いになります | 緑がかった色合いになります |
| Sharpness(画質)    | やわらかい画質になります  | くっきりした画質になります |

#### 映像モードを設定する(Picture Mode)

映像モードの設定ができます。

🗣 🎝 を押すごとに切り換わります。

| Dynamic↔Real↔Static

Dynamic:通常の動画をご覧になるときに適しています。(標準)

Real : コントラスト感のある画面になります。

Static :静止画をご覧になるときに適しています。

#### **ENTER**を押して記憶します。

Dynamic,Real,Static はお好みに合わせてお使いください。

#### ルミナンスの設定(Luminance)

ルミナンスの設定ができます。
を押して調整することができます。
を押して記憶します。

Picture Mode が Static のときのみ設定できます。

#### 色温度を設定する(Color Temp.)

◆ で色温度の設定ができます。押すごとに切り換わります。

 - 3500 ↔ ... ↔ Standard ↔ ... ↔ +3500 ↔ User
 - 3500 : 赤みがかった画像になります。
 Standard : 標準
 + 3500 : 青みがかった画像になります。
 User : User Color Temp. の設定になります。

 ● Emel を押して記憶します。

●温度のユーザー設定(User Color Temp.)
 ◆ ◆ を押して Red,Green,Blue を選択できます。
 ◆ ◆ を押して調整することができます。
 ◆ ● を押して記憶します。
 ●温度の設定が User に切り換わります。
 User Color Temp.の初期値は工場で個別に調整されたものです。

約60秒間、操作しないときには、画面表示は消えます。

機種、オプション機器によって機能が無い場合があります。

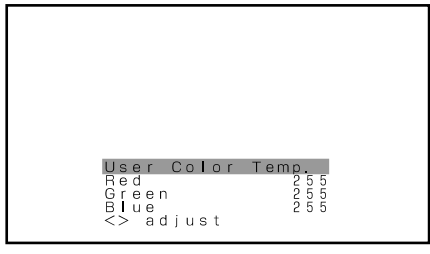

User Color Temp. の設定画面

表示信号によって調整範囲は異なります。調整可能な範囲で、お好みの画質に調整してください。

表示位置/サイズを調整する(POSITION/SIZE)

### 基本手順[例:画面位置の水平方向を調整する]

表示位置に関する項目は POSITION/SIZE メニュー画面から調整・設定できます。 調整・設定する内容は各入力モードごとに記憶しますので、調整・設定する入力モードを選択してから以下の操作 を行ってください。

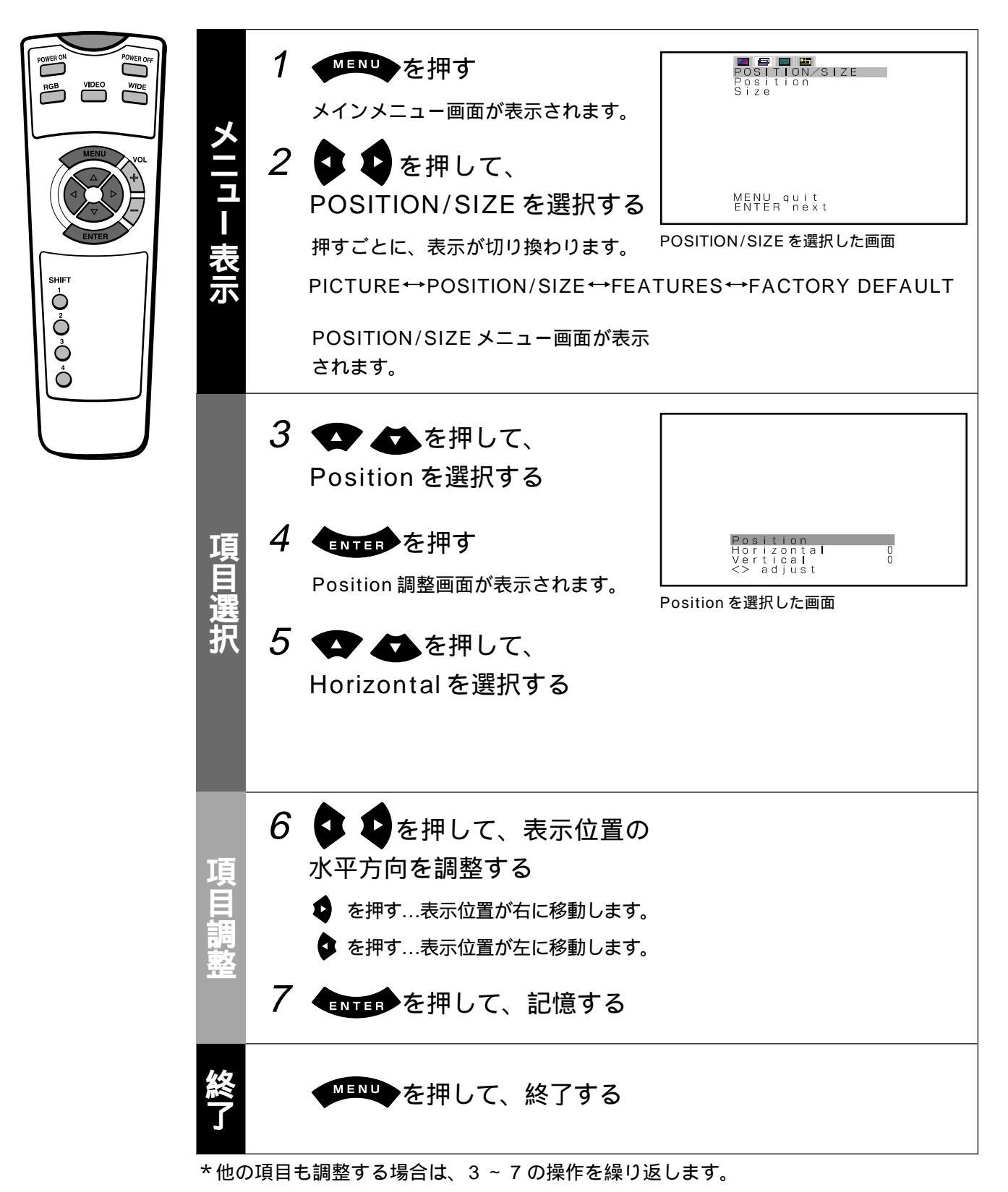

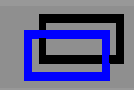

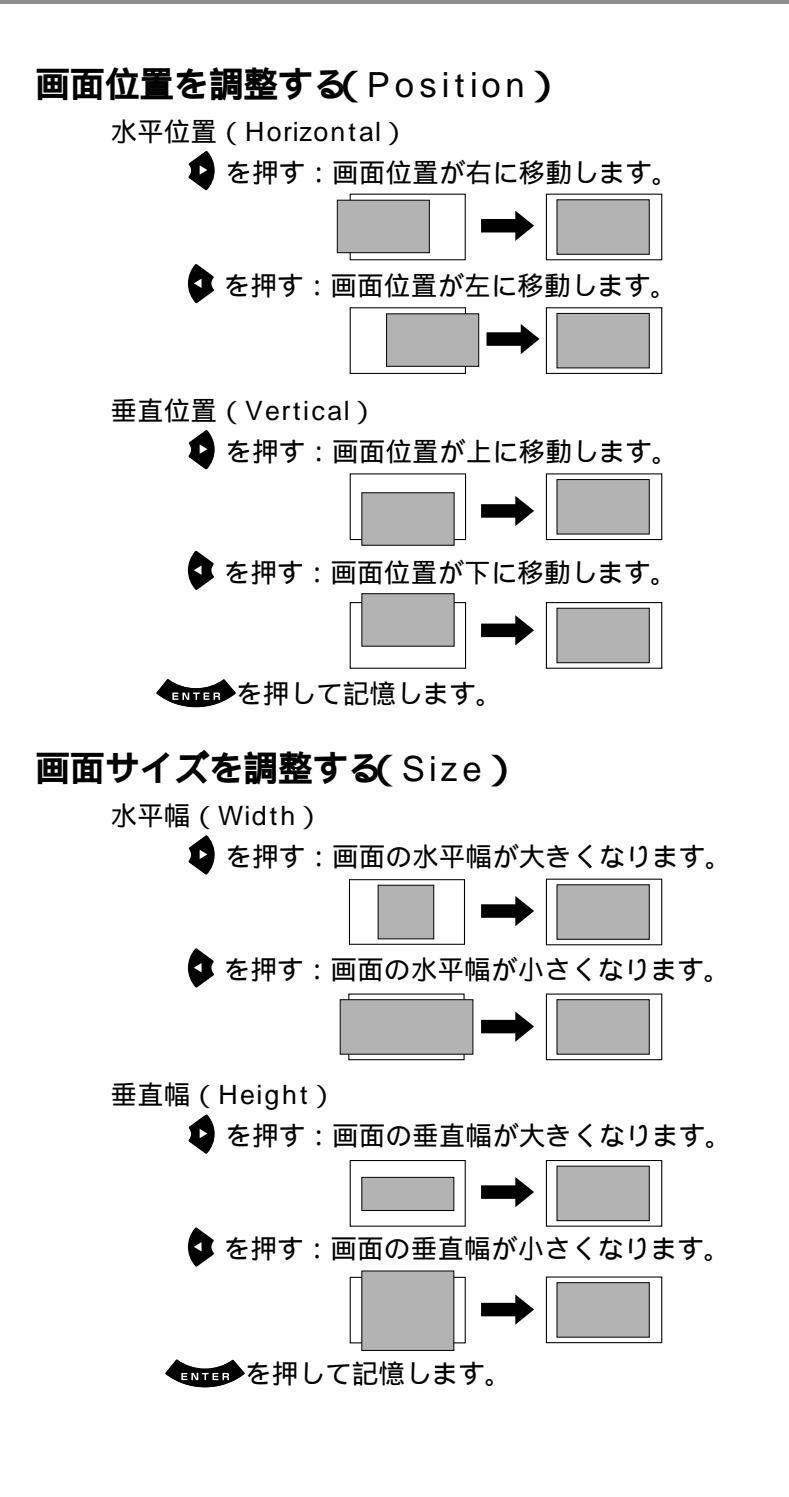

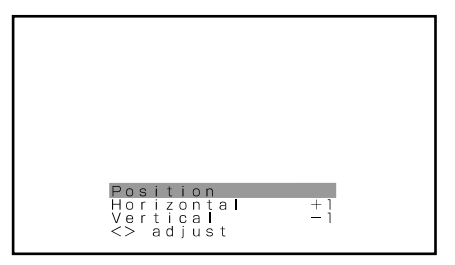

Position 調整画面

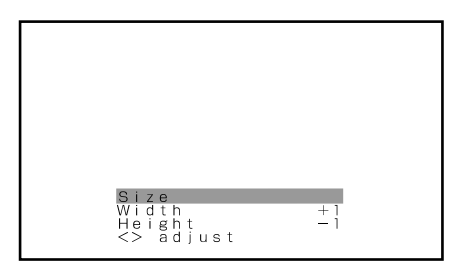

Size 調整画面

約 60 秒間、操作しないときには、画面表示は消えます。 機種、オプション機器によって機能が無い場合があります。 表示信号によって調整範囲は異なります。調整可能な範囲で、お好みの画質に調整してください。

# その他の設定(FEATURES)

# 基本手順[例:表示言語(Language)を切り換える]

その他の調整・設定については FEATURES メニュー画面から行います。

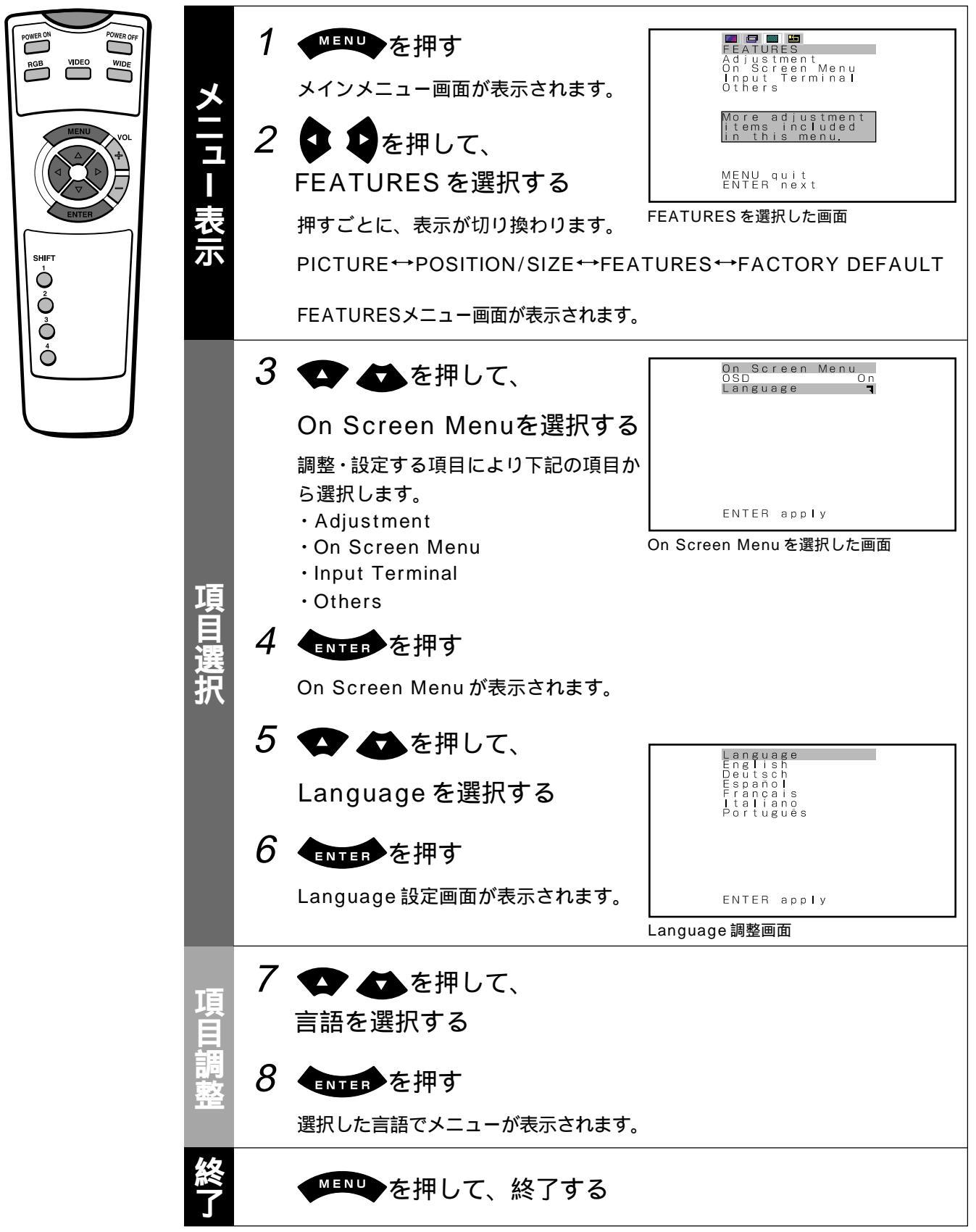

\*他の項目も調整する場合は、3~8の操作を繰り返します。

## FEATURES 設定画面は下記の4つの項目に区別されています。

- ・Adjustment : Dot Clock や Clamp Position など映像の微調整ができます。 17ペー
- ・On Screen Menu : OSD や Language など表示設定ができます。
- ・Input Terminal : D-SUB Input の設定ができます。
- ・Others :その他の設定ができます。

# Adjustment

#### ドットクロックを調整する(Dot Clock)

パソコンのクロック周波数の違いによって、画面に縦縞模様が出ることがありま

- す。そのときには、Dot Clockを調整します。
- ♥ ♥ で縦縞模様が最小となるように調整します。
- ENTERを押して記憶します。

#### クロック位相を調整する(Clock Phase)

パソコンのクロック位相の違いによって、画像や文字の輪郭部ににじみやちらつ きが出ることがあります。そのときには、Clock PhaseをManualにして調整 します。通常は Auto で最適値に設定されます。

Auto ↔ Manual Auto : 自動調整します。 Manual : マニュアル調整が可能となります。 ◆ ◆ でにじみやちらつきが最小となるように調整します。

ENTER を押して記憶します。

#### クランプポジションを設定する(Clamp Position)

通常は自動で最適値に設定されます。

極端に暗い映像、明るい映像となるときに調整します。

🗣 🗣 で正常な画面になるように調整します。

ENTER を押して記憶します。

#### ダイナミックレンジを最適にする(Auto Calibration)

全白信号を入力し、映像のダイナミックレンジを最適に調整します。
 Auto Calibration を選択して、
 Auto Calibration 画面が表示されます。
 Execute を選択し、
 を押し実行する。
 Yes: オートキャリブレーションのデータを記憶します。
 No: オートキャリブレーションの実行結果を無効にします。
 Total Calibration

約 60 秒間、操作しないときには、画面表示は消えます。 機種、オプション機器によって機能が無い場合があります。 表示信号によって調整範囲は異なります。調整可能な範囲で、お好みの画質に調整してください。

Clock Phase Auto Manual 1 ENTER apply

Clock Phase で Manual を選択した画面

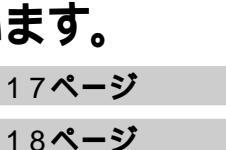

- 18ページ
- 19~22**ページ**

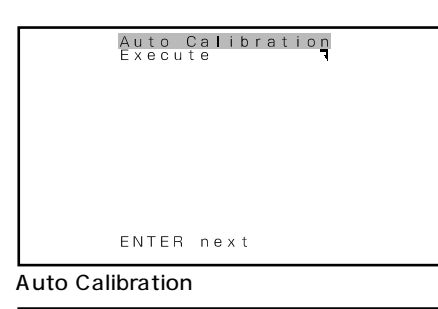

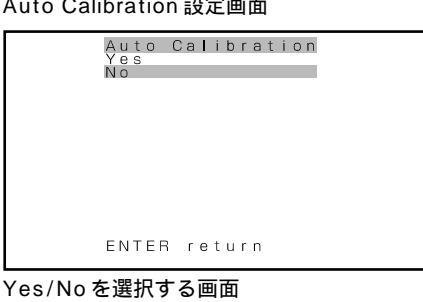

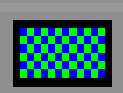

# その他の設定(FEATURES)(つづき)

### On Screen Menu

#### 画面表示を設定する(OSD)

OSDでは、メニュー以外の画面表示について表示する、しない、を選択できま す。(エラーメッセージは表示されます) ◆ ◆ を押すごとに切り換わります。 On ↔ Off On : すべての項目が画面表示されます。 Off : メニュー、エラーメッセージ以外は画面表示されません。 ENTEP を押して記憶します。

#### 表示言語を選択する(Language)

Language では、画面に表示する言語を変更することができます。 Language を選択して、 met を押す Language 画面が表示されます。 ◆ ◆を押して言語を選択する English:英語 Deutsch:ドイツ語 Español:スペイン語 Français:フランス語 Italiano:イタリア語 Português:ポルトガル語 ● met を押す 選択した言語でメニューが表示されます。

Language English Deutsch Español Francais Italiano Portugues ENTER apply Language 選択画面

Input Terminal

#### D-SUB入力端子を選択する(D-SUB Input) D-SUB Input Function BGB-PC D-SUB 入力端子に入力する信号方式を選択できます。 D-SUB Input を選択して、 ENTER を押す。 D-SUB Input 画面が表示されます。 入力する信号方式を選択する。 ●● を押すごとに切り換わります。 <> select RGB-PC ↔ Decoder D-SUB Input 選択画面 RGB-PC:パソコンでRGBを用いるときに使用します。 Decoder:デジタルチューナーをRGB信号入力で用いるときに使用します。 ✿●を押して Mask を選択する。 Function で Decoder を選択したときにはマスクの設定ができます。 ●● を押すごとに切り換わります。 $Off \leftrightarrow 5 \leftrightarrow 10 \leftrightarrow 15$ Off:マスクはしません。 数値:画面の外側(上下左右)をマスクするピクセル数を示します。 **ENTER**を押して記憶します。 この部分をマスクします。

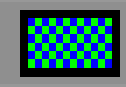

### Others

す。

#### 

信号が入力されると、待機状態は解除され、自動的に電源が「入」になりま

数値:おおよその待機時間(単位:分) 節電中は電源ランプが橙色で表示されます。

Black:黒色の背景色で映像をミュートします。 White:白色の背景色で映像をミュートします。 信号がなくなってから、約20秒後に切り換わります。

Black ↔ White

ENTERを押して記憶します。

| DPMS<br>Time<br>Back | ground | Off<br>Black |  |
|----------------------|--------|--------------|--|
|                      |        |              |  |
|                      |        |              |  |

<> select

DPMS 選択画面

約 60 秒間、操作しないときには、画面表示は消えます。 機種、オプション機器によって機能が無い場合があります。 表示信号によって調整範囲は異なります。調整可能な範囲で調整してください。

# その他の設定(FEATURES)(つづき)

#### 焼き付きを軽減させる(Screen Orbiter)

画面の位置を移動させて、画面の焼き付きを軽減させます。 Screen Orbiterを選択して、 (INTER)を押す。 Screen Orbiter 画面が表示されます。 ◆ ◆を押して Mode/Time を選択する。 移動パターンを選択する。 ●● を押すごとに切り換わります。 Off↔Time↔Mode Off : スクリーンオービターは機能しません。 Time:1時間ごとに移動します。 Mode:電源「入」のときに移動します。 ✿●を押して Moving Area を選択する。 ◆ ◆ を押して移動範囲を選択する。 ●● を押すごとに切り換わります。 Min.↔ Std.↔ Max. Min.: 狭い範囲の移動(5ピクセル程度) Std.: 中程度の範囲の移動(10ピクセル程度) Max.: 広い範囲の移動(15 ピクセル程度) ENTER を押して記憶します。

#### 画面保護機能の使用例

画面保護機能は焼き付きを軽減する機能であって、なくすものではありません。

| 断続的に使用するとき                 | 連続して使用するとき                              |
|----------------------------|-----------------------------------------|
| DPMS で待機時間を設定する。           | Screen Orbiterの Mode/Time で Time を選択する。 |
| 入力信号が途絶えると自動的に全白または全黒表示され、 | Screen Orbiterの Moving Area で移動量を選択する。  |
| 設定時間経過後に電源が「切」になります。       | 一定時間ごとに同じ範囲で移動します。                      |

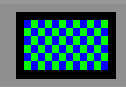

#### モニターナンバーを設定する(Monitor No.)

ディスプレイを複数設置したときに、モニターナンバーを設定して、1つのリモ コンから個別に操作することができます。

◆ ● を押すごとに切り換わります。

#### $0 \leftrightarrow 1 \leftrightarrow 2 \leftrightarrow 3 \leftrightarrow 4$

- 0 :通常に操作できます。 SHIFT ボタンを押すと、操作できません。
- 1 ~ 4: リモコンの SHIFT1 ~ 4 を押しながら、それぞれのナンバー設 定されているモニターを個別に操作することができます。 SHIFT ボタンを押さなければ通常に操作できます。

#### ENTER を押して記憶します。

Information 表示でモニターナンバーを確認できます。(22ページ参照)

#### RGB**の信号を強制的に設定する(**Direct Setting)

RGBの入力信号に対する設定を切り換えることができます。

● ● を押すごとに切り換わります。

RGB1、2入力モードの時

ightarrow Auto 
ightarrow VGA 
ightarrow WVGA 
ightarrow 480P 
ightarrow XGA 
ightarrow WXGA 
ightarrow SXGA 
ightarrow SXGA 
ightarrow SXGA 
ightarrow SXGA 
ightarrow SXGA 
ightarrow SXGA 
ightarrow SXGA 
ightarrow SXGA 
ightarrow SXGA 
ightarrow SXGA 
ightarrow SXGA 
ightarrow SXGA 
ightarrow SXGA 
ightarrow SXGA 
ightarrow SXGA 
ightarrow SXGA 
ightarrow SXGA 
ightarrow SXGA 
ightarrow SXGA 
ightarrow SXGA 
ightarrow SXGA 
ightarrow SXGA 
ightarrow SXGA 
ightarrow SXGA 
ightarrow SXGA 
ightarrow SXGA 
ightarrow SXGA 
ightarrow SXGA 
ightarrow SXGA 
ightarrow SXGA 
ightarrow SXGA 
ightarrow SXGA 
ightarrow SXGA 
ightarrow SXGA 
ightarrow SXGA 
ightarrow SXGA 
ightarrow SXGA 
ightarrow SXGA 
ightarrow SXGA 
ightarrow SXGA 
ightarrow SXGA 
ightarrow SXGA 
ightarrow SXGA 
ightarrow SXGA 
ightarrow SXGA 
ightarrow SXGA 
ightarrow SXGA 
ightarrow SXGA 
ightarrow SXGA 
ightarrow SXGA 
ightarrow SXGA 
ightarrow SXGA 
ightarrow SXGA 
ightarrow SXGA 
ightarrow SXGA 
ightarrow SXGA 
ightarrow SXGA 
ightarrow SXGA 
ightarrow SXGA 
ightarrow SXGA 
ightarrow SXGA 
ightarrow SXGA 
ightarrow SXGA 
ightarrow SXGA 
ightarrow SXGA 
ightarrow SXGA 
ightarrow SXGA 
ightarrow SXGA 
ightarrow SXGA 
ightarrow SXGA 
ightarrow SXGA 
ightarrow SXGA 
ightarrow SXGA 
ightarrow SXGA 
ightarrow SXGA 
ightarrow SXGA 
ightarrow SXGA 
ightarrow SXGA 
ightarrow SXGA 
ightarrow SXGA 
ightarrow SXGA 
ightarrow SXGA 
ightarrow SXGA 
ightarrow SXGA 
ightarrow SXGA 
ightarrow SXGA 
ightarrow SXGA 
ightarrow SXGA 
ightarrow SXGA 
ightarrow SXGA 
ightarrow SXGA 
ightarrow SXGA 
ightarrow SXGA 
ightarrow SXGA 
ightarrow SXGA 
ightarrow SXGA 
ightarrow SXGA 
ightarrow SXGA 
ightarrow SXGA 
ightarrow SXGA 
ightarrow SXGA 
ightarrow SXGA 
ightarrow SXGA 
ightarrow SXGA 
ightarrow SXGA 
ightarrow SXGA 
ightarrow SXGA 
ightarrow SXGA 
ightarrow SXGA 
ightarrow SXGA 
ightarrow SXGA 
ightarrow SXGA 
ightarrow SXGA 
ightarrow SXGA 
ightarrow SXGA 
ightarrow SXGA 
ightarrow SXGA 
ightarrow SXGA 
ightarrow SXGA 
ightarrow SXGA 
ightarrow SXGA 
ightarrow SXG

Auto :入力信号を自動的に最適に表示します。

その他:それぞれの信号に最適な解像度設定に固定します。

#### ENTER を押して記憶します。

AutoモードではVGA,WVGA,480P,XGA,WXGA,SXGA,SXGA+の解像度は 自動的に判別できない場合があります。画像が正しく表示されないときには固定 表示に切り換えてください。

#### RGBの入力信号を選択する(Code Setting)

通常は Auto でご使用ください。

RGBの入力信号の種類を直接指定して表示することができます。

◆◆ を押すごとに切り換わります。

Auto ↔ Manual

- Auto :入力信号を自動的に最適に表示します。
- Manual:RGBコードを選択します。

#### ENTER を押して記憶します。

Autoモードでは信号の種類によっては自動的に最適な解像度の設定ができない 場合があります。画像が正しく表示されないときには信号の種類を選択してくだ さい。ただし選択したときは、他の解像度の信号は正しく表示されませんので、 ご注意ください。

#### 全画面を白表示する(White Screen)

全画面を白で表示し、焼き付けを軽減させます。

▶ ● を押すごとに切り換わります。

Off ↔ On Off:全白表示は機能しません。

On:全白表示されます。 ENTED を押して記憶します。

約 60 秒間、操作しないときには、画面表示は消えます。 機種、オプション機器によって機能が無い場合があります。 表示信号によって調整範囲は異なります。調整可能な範囲で調整してください。

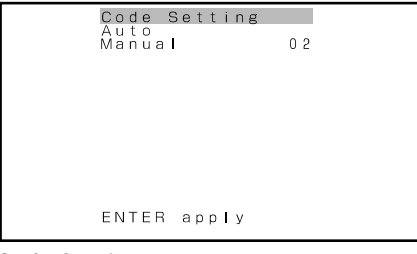

Code Setting 選択画面

# その他の設定(FEATURES)(つづき)

#### 展示モードの設定(Exhibition Mode)

展示デモ用にコントラストを高めた表示を行います。 不特定の人が使用する環境に最適です。

● ● を押すごとに切り換わります。

On ↔ Off

On:展示モードに設定します。

Off:通常モードに設定します。

#### ENTER を押して記憶します。

- ユーザー調整値を変更しても、およそ5分後に元の状態に戻ります。
- コンセントを抜くと設定が解除されます。

#### 縦・横の設置について(Installation)

設置する場合の横置き、縦置きについて、ファンの回転数と メニューなどの画 面の表示文字の向きを設定します。

◆ ◆ を押すごとに切り換わります。

- 90 Deg↔Normal↔+90 Deg

- 90 Deg:電源ランプが上になるように設置するときに設定します。 Normal :通常 + 90 Deg:電源ランプが下になるように設置するときに設定します。 を押して記憶します。

設置方向を変える場合は必ず本設定を行ってください。

#### **システム動作状態を表示する(Information)**

システム動作状態を確認することができます。 Informationを選択して、 ● TEFF を押す。 Information 画面が表示されます。 Mode : 入力モードが表示されます。 Monitor No. : モニターナンバー Freq.Scan Mode : 周波数自動追跡 Input Sync : 信号の種類 Freq. : 同期信号の周波数、極性 Preset No. : RGB コード番号 Information Mode RGB Monitor No. 0 Freq. Scan Mode Auto Input Sync Separate Freq. Separate Freq. 9KHz/+ fV 60.5 Hz/+ Preset No. 15

Information 表示画面(RGB モード)

約 60 秒間、操作しないときには、画面表示は消えます。 機種、オプション機器によって機能が無い場合があります。

# FACTORY DEFAULT

## 基本手順[例:調整・設定した値を工場出荷時の設定に戻す]

メニューなどで調整・設定した値を工場出荷時の設定に戻します。

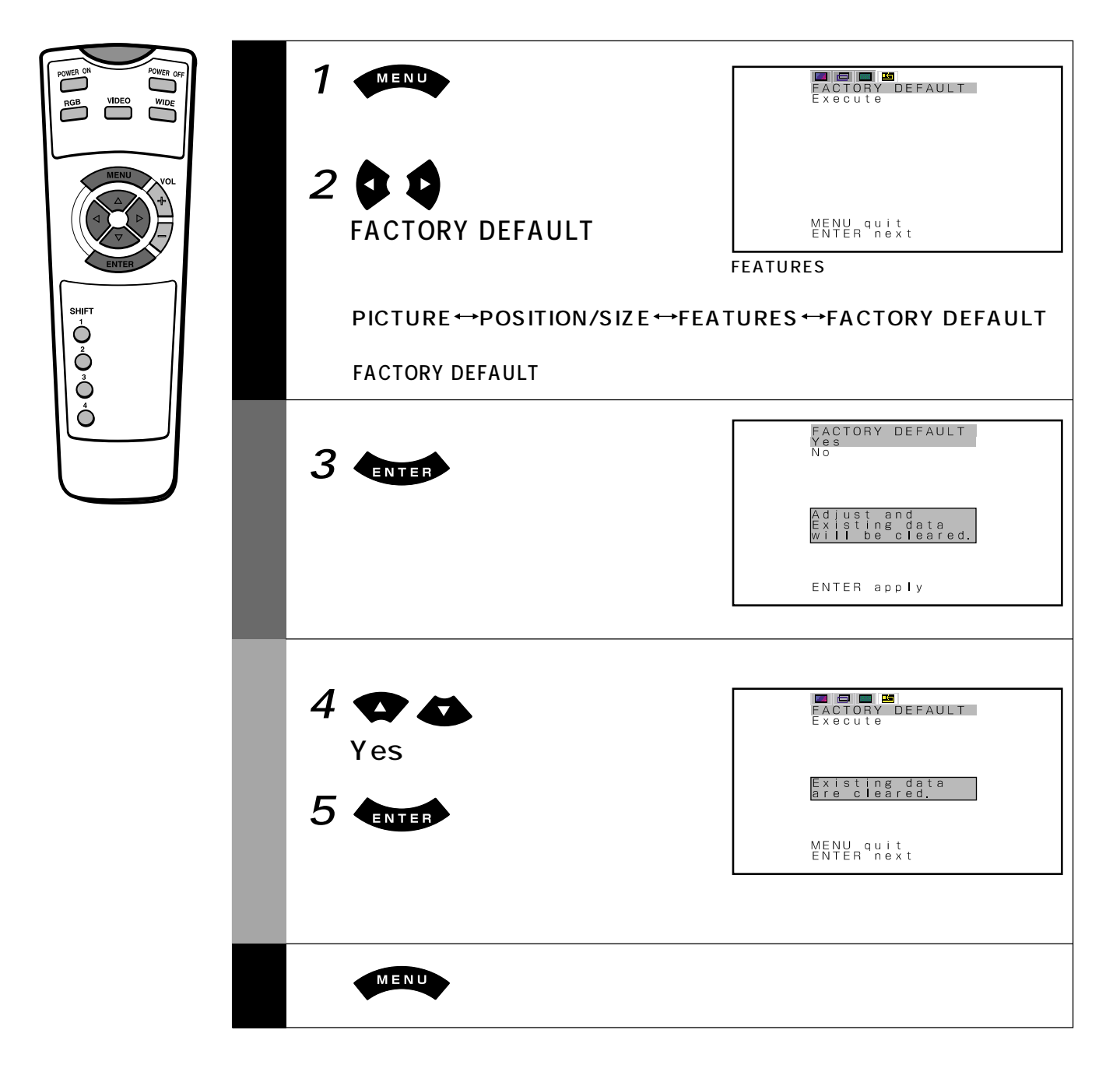

必ず電源プラグをコンセントから抜いてください。 ベンジン、シンナーなどの溶剤は使用しないでください。キャビネットや画面前部のフィルター、およびリモコンが 変質したり塗料がはげたりすることがあります。

#### キャビネット / リモコンのお手入れ

柔らかい布で軽くふき取ってください。

汚れがひどいときは、水で薄めた中性洗剤に柔らかい布を浸し、よく絞ってからふき取り、乾いた柔らかい布でふき、 仕上げてください。

#### 画面のお手入れ

柔らかい布で軽くふき取ってください。 表面は傷つきやすいので硬いものでこすったり、強く押したり、たたいたりしないでください。

#### 通気孔のお手入れ

本機背面にある通気孔は定期的に掃除機でホコリを吸い取ってください。ホコリをためたまま使用すると、本機内部の温度が上昇し、火災や故障の原因となります。

### 修理をご依頼される前に

#### 故障かなと思ったら次の項目を点検してください。

こんなとき.....

確認してください

| 電源が入らない                                   | 電源プラグが正しくコンセントに差し込まれていますか。                        |
|-------------------------------------------|---------------------------------------------------|
| 映像が出ない                                    | 各機器とのケーブルがはずれていませんか。入力機器の電源は入っていますか。              |
|                                           | または入力端子や入力モードを間違えていませんか。                          |
|                                           | 入力モード表示がピンク色になっていませんか。特殊設定を行ってる場合があります。元に戻        |
|                                           | すか、ユーザー調整値の初期化を行ってください。                           |
| リモコンが動作しない                                | 電池の入れ方を間違えていませんか。                                 |
|                                           | 電池が消耗していませんか。                                     |
|                                           | 遠方から操作していませんか                                     |
|                                           | リモコンの送信部を本機の受信部に向けないで操作していませんか。                   |
|                                           | 本機とリモコンの間に障害物がありませんか。                             |
| ピシッという音がする                                | 室温の変化によってキャビネットが伸縮するために発生する音です。異常ではありません。         |
| ファーファーという                                 | 本機は動作中に内部の温度が上昇するのを防ぐために放熱用のファンが取り付けられています。       |
| 音がする                                      | ファンの回転による風きり音です。                                  |
| 画面に斑点が出る                                  | お手持ちのAV機器が自動車や電車、高圧線、ネオンなどからの妨害電波を受けていませんか。       |
| 色や色合いが悪い                                  | 映像調整が正しく設定されていますか。(12~13ページ:PICTUREメニュー参照)        |
| 画面位置・サイズが                                 | 画面位置・サイズが正しく設定されていますか。                            |
| ずれている                                     | (14~15ページ:POSITION/SIZEメニュー参照)                    |
| 「Out of range」と                           | 本機対応以外の信号が入力されています。                               |
| 表示された場合または                                | 対応信号を確認してください。(取扱説明書(1/2)を参照)                     |
| 画面が白黒になる                                  |                                                   |
| <sup>r</sup> Error message Condition1」    | ファンの異常です。電源プラグをコンセントから抜いたうえで、販売店に点検を依頼してくだ        |
| と表示された場合                                  | さい。                                               |
| <sup>r</sup> Error message Condition 2」   | 装置内温度異常です。電源プラグをコンセントから抜いてください。(温度が下がれば電源の        |
| と表示された場合                                  | 再投入が可能になります)電源再投入後も点灯する場合は、電源プラグをコンセントから抜い        |
|                                           | たうえで、販売店に点検を依頼してください。                             |
| <sup>r</sup> Change refresh rate to 60Hz」 | 垂直周波数が48.3~51.8、58.4~61.4(Hz)以外では、映像がぼやける場合があります。 |
| と表示された場合                                  | この表示が出ましたらパソコンなどの設定を変更してください。                     |
| 電源ランプが赤色および緑色                             | 点滅の状態を販売店にご連絡ください。電源プラグをコンセントから抜いてください。           |
| で異常点滅をしている場合                              | 電源ランプの点滅のしかたで異常状態を示します。                           |

機種、オプション機器によって機能が無い場合があります。

# アフターサービス

### 必ずお読みください。

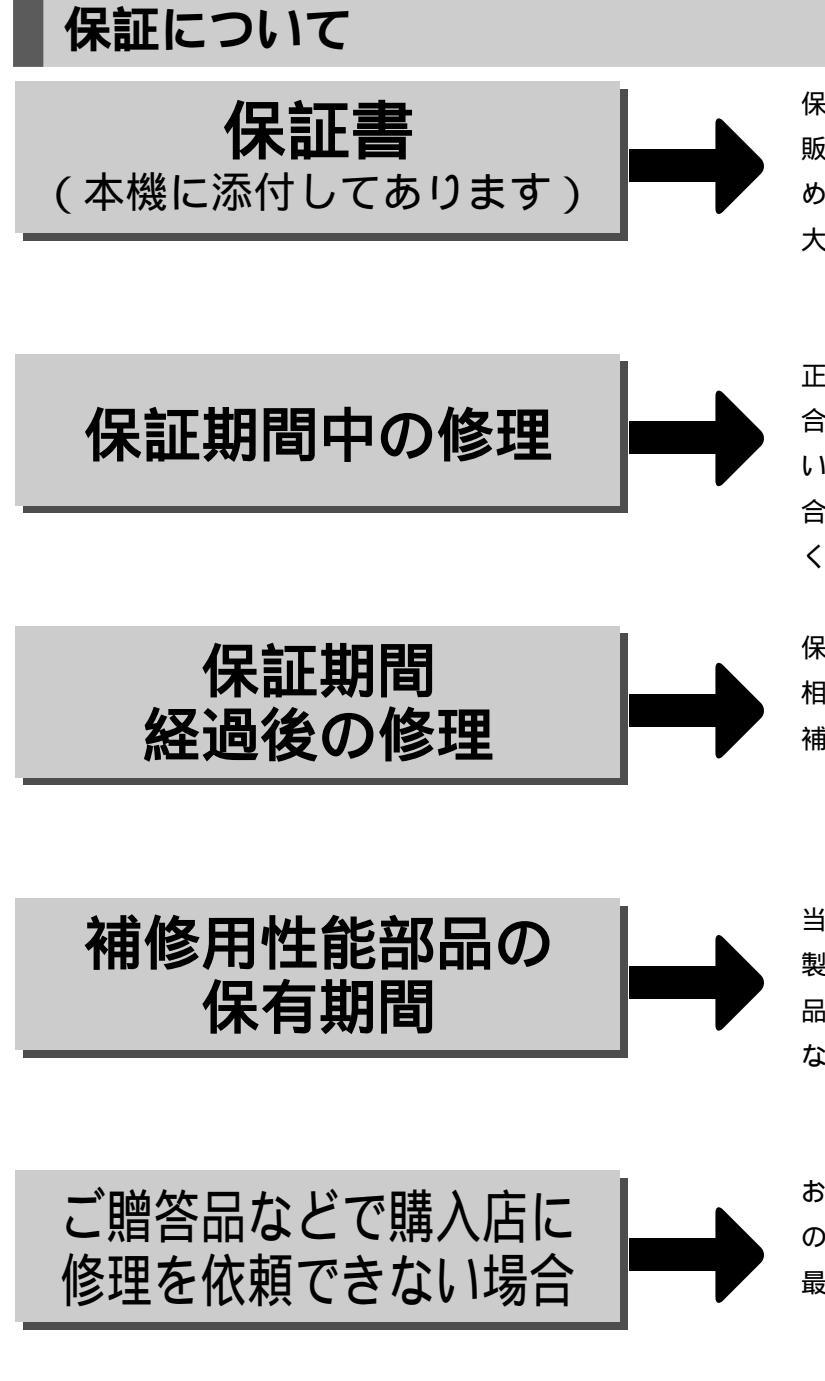

保証書は必ず販売店からお受け取りください。 販売店名、お買上げ年月日などの記入をお確か めになり、保証書内容をよくお読みいただいて、 大切に保管してください。

正常な状態でご使用いただきながら故障した場 合は、1年間無料修理を行います。保証書が無 い場合は、保証期間中でも代金を請求される場 合がありますので、よく読んで大切に保管して ください。

保証期間経過後の修理については、販売店にご 相談ください、当社は販売店からの注文により、 補修用性能部品を販売店に供給します。

当社はこのディスプレイの補修用性能部品を、 製造打切り後、8年間保有しています。性能部 品とは、その製品の機能を維持するために必要 な部品です。

お近くの当社製品取扱店か、本説明書の裏表紙 の全国サービスネットワークに記載されている 最寄りの当社サービス窓口へご相談ください。

### 修理を依頼されるとき

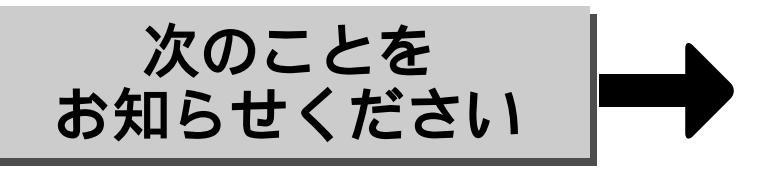

形名…保証書に記載してあります。 故障状態…できるだけ詳しくお伝えください。 お買上げ年月日…保証書に記載してあります。 お客様のお名前、ご住所、お電話番号 訪問希望日…ご都合の悪い日もお伝えください。